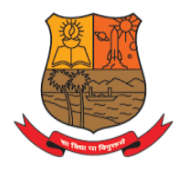

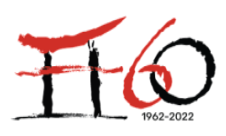

# **E-GOVERNANCE** –

# **STUDENT ADMISSION AND SUPPORT**

| 1. | Online Admission                                      |
|----|-------------------------------------------------------|
| a. | DHE Portal login and data updating                    |
| b. | Admission College Software                            |
| 2. | Students Extracurricular and Club activities          |
| 3. | Mentoring                                             |
| 4. | Career & Personal Counselling                         |
| 5. | Library in house software: staff & students Interface |
| 6. | Departmental Newsletter                               |
| 7. | Online Attendance Check                               |
| 8. | CLAAP (Chowgules Learn Anytime Anywhere)              |
|    | learning Management System                            |
| 9. | Guidance for getting through NEC on our College       |
|    | website in steps                                      |

# 1. Online Admission

|          | Parvatibai Cl                                                                                                    | Chowgule Educ<br>howgule Colle<br>C with<br>Rege-                                                                                                    | ation Society's<br>ege of Arts and So<br>nous)<br>GPA score 3.27 on a 4 Pois<br>y Silver Jubilee Year Awa                                                                                                    | cience<br>mt Scale)                                                                                                    |                                                                                                    | 쑿<br>Undertaking:                                                                                                    | Alumni                                                            | ADMIS<br>ADMIS                                                                                      | Library 🔊 Car<br>SIONS 2022-2023 /<br>eclares that the institu                                                                                                    | eers Forms / Lef                                                                                                    | tter 🖪 Contact U                                              | Js 督SSS → 倉 Login →<br>ARIIA<br>GC notified from time to time                                       |
|----------|----------------------------------------------------------------------------------------------------|----------------------------------------------------------------------------------------------------|----------------------------------------------------------------------------------------------------|----------------------------------------------------------------------------------------------------|----------------------------------------------------------------------------------------------------|----------------------------------------------------------------------------------------------------|-------------------------------------------------------------------|----------------------------------------------------------------------------------------------------|----------------------------------------------------------------------------------------------------|----------------------------------------------------------------------------------------------------|---------------------------------------------------------------|----------------------------------------------------------------------------------------------------|
| ABOUTUS  | ACADEMIC                                                                                                    | ADMISSION                                                                                                    | EXAMINATION                                                                                                    | CAMPUS LIFE                                                                                                    | RESEARCH & CONSULTANCY                                                                                                    | NAAC                                                                                                    | IQAC                                                              | NIRF                                                                                                |                                                                                                    |                                                                                                    |                                                               |                                                                                                    |
| Par      | Congratulatic<br>Ms. Shamajah S<br>Ms. Shanala Per<br>Construction<br>Know More<br>Lates<br>Vatibai Chowgule<br>Four                                                                                                    | ons<br>ihaikh,<br>reira !                                                                                                    | Par<br>Ibute on its                                                                                                    | vatibai Cl<br>Accredited by N<br>Best Affilia<br>CC<br>No<br>No                                                                                                    | howgule College<br>Autonomou<br>AAC with Grade 'A+' (CGPA<br>ted College-Goa University '<br>OMMEMC<br>OMMEMC<br>GOUCES                                                                                                    | of Arts<br>s<br>Score 3.27 o<br>Silver Jubile<br>DRAT                                                                          | and<br>on a 4 Perce<br>cee Year<br>TEC                            | Scie:<br>oint Scal<br>Award<br>S                                                                    | nce<br>e)                                                                                                    | FCO                                                                                                    | D<br>2022<br>What's Ne<br>PCCAS                               | W<br>Send mes                                                                                       |
|          |                                                                                                    | Chowgule Educa                                                                                                    | ation Society's                                                                                                    |                                                                                                    |                                                                                                    |                                                                                                    |                                                                   |                                                                                                    |                                                                                                    |                                                                                                    |                                                               |                                                                                                    |
| 资本       | Parvatibai Ch                                                                                                    | nowgule Colle                                                                                                    | ege of Arts and Sc                                                                                                    | ience                                                                                                    | 1-                                                                                                    | 율.                                                                                                    | Alumni                                                            | Policies                                                                                            | 🛢 Library  🖾 Can                                                                                                    | eers 🔲 Forms / Let                                                                                                    | ter 🔛 Contact U                                               | ls 🔮 SSS 🗸 🎓 Login 🗸                                                                                |
| A        |                                                                                                    | (Autonom                                                                                                    | 10us)                                                                                                    | Fre                                                                                                    | $\mathbf{O}$                                                                                                    |                                                                                                    | -                                                                 | 101110                                                                                              |                                                                                                    |                                                                                                    |                                                               |                                                                                                    |
|          | Accredited by NAAG<br>Best Affiliated Coll                                                                                                    | (Autonom<br>C with Grade 'A+' (CC<br>lege-Goa University                                                                                                    | nous)<br>GPA Score 3.27 on a 4 Poir<br>Silver Jubilee Year Awa                                                                                                    | nt Scale)<br>rd                                                                                                    | No. 313E                                                                                                    |                                                                                                    |                                                                   | ADMISS                                                                                              | IONS 2022-2023 A                                                                                                    | PPLY NOW                                                                                                    |                                                               | ARIIA                                                                                               |
|          | Accredited by NAAt<br>Best Affiliated Coll                                                                                                    | (Autonom<br>C with Grade 'A+' (CC<br>lege-Goa University                                                                                                    | ous)<br>GPA Score 3.27 on a 4 Poir<br>Silver Jubilee Year Awa                                                                                                    | rt Scale)                                                                                                    | Q                                                                                                    |                                                                                                    |                                                                   | ADMISS                                                                                              | ions 2022-2023 /                                                                                                    | PPLY NOW                                                                                                    | ollege hereby decla                                           | ARIIA res that the institution will abide                                                           |
| ABOUT US | Accredited by NAAM<br>Best Affiliated Coll<br>ACADEMIC                                                                                                    | (Autonom<br>C with Grade 'A+' (CC<br>lege-Goa University<br>ADMISSION                                                                                                    | Anous)<br>GPA Score 3.27 on a 4 Poir<br>GPA Score 3.27 on a 4 Poir<br>Silver Jubilee Year Awar<br>EXAMINATION                                                                                                    | at Scale)<br>rd<br>CAMPUS LIFE                                                                                                    | RESEARCH & CONSULTANCY                                                                                                    | NAAC I                                                                                                    | IQAC                                                              | ADMISS                                                                                              | ions 2022-2023 A                                                                                                    | PPLY NOW                                                                                                    | ollege hereby decla                                           | <b>ARIIA</b><br>res that the institution will abide                                                 |
| ABOUT US | Accredited by NAA<br>Best Affiliated Coll<br>ACADEMIC<br>Admiss                                                                                                    | (Autonom<br>C with Grade 'A+' (CC<br>lege-Goa University<br>ADMISSION<br>SION P                                                                                                    | EXAMINATION                                                                                                    | at Scale)<br>rd                                                                                                    | RESEARCH & CONSULTANCY                                                                                                    | NAAC I                                                                                                    | IQAC                                                              | ADMISS                                                                                              | SIONS 2022-2023 A                                                                                                    | PPLY NOW                                                                                                    | ollege hereby decla                                           | ARIIA res that the institution will abide                                                           |
| ABOUT US | Accredited by NAAA<br>Best Affiliated Coll<br>ACADEMIC<br>ACADEMIC                                                                                                    | (Autonom<br>C with Grade 'A+' (CX<br>lege-Goa University<br>ADMISSION<br>SION P                                                                                                    | ICUS)<br>ICIPA Score 3.27 on a 4 Poir<br>Silver Jubilee Year Awar<br>EXAMINATION<br>TOCESS                                                                                                    | rt Scale)<br>rd                                                                                                    | RESEARCH & CONSULTANCY                                                                                                    | NAAC I                                                                                                    | IQAC                                                              | ADMISS                                                                                              | IONS 2022-2023 A                                                                                                    | PPLY NOW                                                                                                    | ollege hereby decla                                           | ARIA res that the institution will abide                                                            |
| ABOUT US | Acceeding by NAAM<br>Best Affiliated Coll<br>ACADEMIC<br>Addmiss<br>Applicants may                                                                                                    | (Autonom<br>Cwith Grade X+' (CC<br>lege-Goa University<br>ADMISSION<br>SION P<br>apply for the                                                                                                    | In the second second se                                                                                                    | (CAMPUS LIFE                                                                                                    | RESEARCH & CONSULTANCY                                                                                                    | NAAC I                                                                                                    | IQAC                                                              | ADMISS<br>NIRF                                                                                      | IONS 2022-2023 A                                                                                                    | PPLY NOW Undertaking: The Co                                                                                               | ollege hereby decla                                           | ARIIA<br>res that the institution will abide                                                        |
| ABOUT US | Accredited by NAAM<br>Best ATMInited Coll<br>ACADEMIC<br>ACADEMIC<br>Applicants may<br>All applicants mu<br>The email id and<br>same ID as long a                                                                                                    | (Autonom<br>Cwth Grade X+ (Ct<br>lege-Goa University<br>ADMISSION<br>SION P<br>apply for the p<br>apply for the p<br>ag t visit the pag<br>d mobile numb<br>as the prescrib                                                                                            | EXAMINATION EXAMINATION EXAMIN                                                                                                    | (CAMPUS LIFE<br>when application<br>ly.chowgules<br>e used for sendi<br>a for the specific                                                                                                    | RESEARCH & CONSULTANCY<br>ons are made available online<br>s.ac.in/ and register by ente<br>ing confirmation and application<br>programme is fulfilled.                                                                                                    | NAAC I<br>on the Colle<br>ing NAME (#<br>a status-upda                                                                         | IQAC                                                              | ADMISS<br>NIRF                                                                                      | the date of closes and the date of closes as 10 Marks Ca                                                                                                    | PPLY NOW<br>Undertaking: The Co<br>sure.<br>rd), EMAIL-ID a<br>n apply for as m                                            | ollege hereby decla<br>nd other manc                          | ARIIA<br>res that the institution will abide<br>datory details.<br>nes using the                    |
| ABOUT US | Accreding by NAW<br>Best Affiliated Coll<br>ACADEMIC<br>ACADEMIC<br>Applicants may<br>All applicants mu<br>The email id and<br>same ID as long a<br>Buidelines to ap                                                                                                    | (Autonom<br>Cwith Grade X+? (Ct<br>lege-Goa University<br>ADMISSION<br>SION P<br>apply for the p<br>st visit the pag<br>d mobile numb<br>as the prescrib<br>uplicants:                                                                                                 | In the second second se                                                                                                    | when application<br>ly.chowguless<br>e used for sendi<br>a for the specific                                                                                                    | RESEARCH & CONSULTANCY<br>ons are made available online<br>s.ac.in/ and register by ente<br>ing confirmation and application<br>programme is fulfilled.                                                                                                    | NAAC I<br>on the Collu-<br>ring NAME (#<br>a status-upda                                                                       | IQAC                                                              | ADMISS<br>NIRF                                                                                      | the date of clos<br>ass 10 Marks Ca<br>An applicant car                                                                                                    | PPLY NOW<br>Undertaking: The Co<br>sure.<br>rd), EMAIL-ID a<br>n apply for as m                                            | ollege hereby decla<br>nd other mano                          | ARIIA<br>res that the institution will abide<br>datory details.<br>nes using the                    |
| ABOUT US | Accredited by NAM<br>Best ATMInited Coll<br>ACADEMIC<br>ACADEMIC<br>Applicants may<br>All applicants mu<br>The email id and<br>same ID as long a<br>Guidelines to ap<br>Candidates shoul<br>he marks entered                                                                                                    | (Autonom<br>Cwth Grade X+ (Ct<br>lege-Goa University<br>ADMISSION<br>SION P<br>apply for the  <br>st visit the pag<br>d mobile numb<br>as the prescrib<br>plicants:<br>Id ensure that if<br>d will be treated                                                          | EXAMINATION<br>EXAMINATION<br>EXAMIN | tt Scale)<br>CAMPUS LIFE<br>when application<br>ly.chowgules<br>e used for sendi<br>a for the specific<br>rect marks in the<br>sified leading to t                                                                            | RESEARCH & CONSULTANCY<br>ons are made available online<br><b>5.ac.in/</b> and register by ente<br>ing confirmation and application<br>programme is fulfilled.<br>field_entry given in the online a<br>the application being rejected al                                                                                                    | NAAC I<br>on the Coll<br>ring NAME (#<br>a status-updation as<br>any given tir                                                 | IQAC                                                              | ADMISS<br>NRF<br>bbite till<br>ed on Cla<br>ssages).                                                | the date of closes and applicant car opplication/selection of the selection of the selectio | PPLY NOW<br>Undertaking: The Co<br>sure.<br>rd), EMAIL-ID a<br>n apply for as m<br>for preparing th<br>on or admission     | nd other mand<br>any programm<br>ie selection lis<br>process. | ARIIA<br>res that the institution will abide<br>datory details.<br>nes using the<br>t. Any error in |
| ABOUT US | ACCREMENT OF THE SECTION OF THE SECTION OF THE SECT | (Autonom<br>Cwth Grade X+' (Ct<br>lege-Goa University<br>ADMISSION<br>SION P<br>apply for the p<br>st visit the pag<br>d mobile numb<br>as the prescrib<br>plicants:<br>Id ensure that f<br>d will be treated<br>cation you must                                       | CAMUNATION<br>CAMUNATION<br>CONSTRUCTION<br>CONSTRUCT                                        | when application<br>ly.chowgules<br>e used for sendi<br>a for the specific<br>rect marks in the<br>sified leading to t<br>statement of mark                                                                                   | RESEARCH & CONSULTANCY<br>ons are made available online<br>s.ac.in/ and register by enter<br>ing confirmation and application<br>programme is fulfilled.<br>field_entry given in the online a<br>the application being rejected at<br>so of Class 10, Class 12(UG Se                                                                                                    | on the Colle<br>ring NAME (a<br>a status-upda<br>application as<br>any given tir<br>If Financed).                              | IQAC                                                              | ADMISS<br>NIRF<br>bisite till<br>ed on Cla<br>ssages).                                              | the date of clos<br>ass 10 Marks Ca<br>An applicant car<br>e carried forward<br>oplication/selectio                                                                                                    | PPLY NOW<br>Undertaking: The Co<br>sure.<br>rd), EMAIL-ID a<br>n apply for as m<br>for preparing th<br>on or admission     | nd other mana<br>any programm<br>ie selection lis<br>process. | ARIA res that the institution will abide datory details. nes using the t. Any error in              |
| ABOUT US | Accreding by NAW<br>Best Affiliated Coll<br>ACADEMIC<br>ACADEMIC<br>Applicants may<br>All applicants mu<br>The email id and<br>same ID als long of<br>Buidelines to ap<br>Candidates shoul<br>he marks entered<br>a) To fill the applic                                                                                                    | (Autonom<br>Cwith Grade X+' (Ct<br>lege-Goa University<br>ADMISSION<br>SION P<br>apply for the p<br>st visit the pag<br>d mobile numb<br>as the prescrib<br>oplicants:<br>Id ensure that f<br>d will be treated<br>cation you must<br>cation you must                  | In the second second se                                                                                                    | e used for sendi<br>a to the specific<br>rect marks in the<br>statement of mark<br>statement of mark                                                                                                    | RESEARCH & CONSULTANCY<br>ons are made available online<br>s.ac.in/ and register by ente<br>ing confirmation and application<br>programme is fulfilled.<br>field_entry given in the online a<br>the application being rejected at<br>(ss of Class 10, Class 12(UG Se<br>(ss of Class 12, UG- Semester I                                                                                                    | NAAC I<br>on the Collo<br>ing NAME (a<br>a status-upda<br>application as<br>any given tir<br>if Financed).<br>to Semester      | IQAC<br>ege we<br>as printr<br>ate mes<br>s this da<br>me durii   | ADMISS<br>NIRF<br>bisite till<br>ed on Ck<br>ssages).<br>ata will b<br>ng the ap                    | the date of close<br>ass 10 Marks Ca<br>An applicant car<br>e carried forward<br>opplication/selection<br>nced).                                                                                                    | PPLY NOW<br>Undertaking: The Co<br>sure.<br>Ind), EMAIL-ID a<br>n apply for as m<br>for preparing th<br>on or admission    | nd other mand<br>any programm<br>ie selection lis<br>process. | ARIA<br>res that the institution will abide<br>datory details.<br>nes using the<br>t. Any error in  |
| ABOUTUS  | Accredited by NAM<br>Best ATMINISTER Coll<br>ACADEMIC<br>ACADEMIC<br>Applicants may<br>All applicants mu<br>The email id and<br>same ID as long a<br>Buidelines to ap<br>Candidates shoul<br>he marks entered<br>a) To fill the applic<br>b) To fill the applic<br>mportant:                                                                                                    | (Autonom<br>Cwth Grade X+' (Ct<br>lege-Goa University<br>ADMISSION<br>SION P<br>apply for the p<br>st visit the page<br>d mobile numb<br>as the prescrib<br>plicants:<br>Id ensure that f<br>d will be treated<br>cation you must                                      | EXAMINATION<br>EXAMINATION<br>EXAMIN | w scale) FFG<br>CAMPUS LIFE<br>when application<br>ly.chowgules<br>the used for sending<br>a for the specific<br>rect marks in the<br>sified leading to t<br>statement of mark                                                | RESEARCH & CONSULTANCY<br>ons are made available online<br>s.ac.in/ and register by ente<br>ing confirmation and application<br>programme is fulfilled.<br>field_entry given in the online a<br>the application being rejected at<br>the application being rejected at<br>so of Class 10, Class 12(UG Se<br>st of Class 12, UG- Semester I                                                                                                    | on the Coll<br>ing NAME (a<br>a status-upda<br>application as<br>any given tir<br>if Financed).<br>to Semester                 | ege we<br>as printrate mes<br>s this da<br>me durii               | ADMISS<br>NIRF<br>Absite till<br>ed on Ci-<br>ata will b-<br>ata will b-<br>ng the ap<br>Self Final | the date of closes and the date of closes are carried forward oplication/selection need).                                                                                                    | PPLY NOW<br>Undertaking: The Co<br>sure.<br>Ind), EMAIL-ID a<br>in apply for as m<br>of or preparing th<br>on or admission | nd other mand<br>any programm<br>ie selection lis<br>process. | ARIIA<br>res that the institution will abide<br>datory details.<br>nes using the<br>t. Any error in |
| ABOUT US | Accreding by NAM<br>Best Affinited Coll<br>ACADEMIC<br>ACADEMIC<br>Applicants may<br>All applicants muy<br>The email id and<br>same ID als long a<br>Guidelines to ap<br>Candidates shoul<br>he marks entered<br>a) To fill the applic<br>mportant:<br>For any queries k                                                                                                    | (Autonom<br>Cwith Grade X+' (Ct<br>lege-Goa University<br>ADMISSION<br>SION P<br>apply for the p<br>st visit the pag<br>d mobile numb<br>as the prescrib<br>uplicants:<br>Id ensure that f<br>d will be treated<br>cation you mus<br>cation you mus                    | Construction of the second second sec                                                                                                    | when application<br>ly.chowgules<br>e used for sendi<br>a for the specific<br>rect marks in the<br>sified leading to t<br>statement of mark<br>statement of mark                                                              | RESEARCH & CONSULTANCY<br>ons are made available online<br>s.ac.in/ and register by ente<br>ing confirmation and application<br>programme is fulfilled.<br>field_entry given in the online a<br>the application being rejected al<br>so of Class 10, Class 12(UG Se<br>ss of Class 12, UG- Semester I                                                                                                    | NAAC I<br>on the Collo<br>ing NAME (a<br>a status-upda<br>application as<br>any given tir<br>if Financed).<br>to Semester      | ege we<br>as print<br>ate mes<br>s this da<br>me duri<br>5 (PG \$ | ADMISS<br>NIRF<br>bosite till<br>ed on Ck<br>assages).<br>ata will b<br>ng the ap<br>Self Finan     | the date of close<br>ass 10 Marks Ca<br>An applicant car<br>e carried forward<br>oplication/selection<br>nced).                                                                                                    | PPLY NOW<br>Undertaking: The Co<br>sure.<br>Ind), EMAIL-ID a<br>n apply for as m<br>for preparing th<br>on or admission    | nd other mand<br>any programm<br>ie selection lis<br>process. | ARIA res that the institution will abide datory details. nes using the t. Any error in              |
| ABOUTUS  | Accredited by NAM<br>Best ATMINISTED CON<br>ACADEMIC<br>ACADEMIC<br>Applicants may<br>All applicants mu<br>The email id and<br>same ID as long a<br>Guidelines to ap<br>Candidates shoul<br>he marks entered<br>a) To fill the applic<br>mportant:<br>For any queries k                                                                                                    | (Autonom<br>Cwth Grade X+' (Ct<br>lege-Goa University<br>ADMISSION<br>SION P<br>apply for the p<br>st visit the pag<br>d mobile numb<br>as the prescrib<br>plicants:<br>Id ensure that f<br>d will be treated<br>cation you must<br>cation you must<br>cation you must | EXAMINATION<br>EXAMINATION<br>EXAMIN | w scale) FFG<br>CAMPUS LIFE<br>when application<br>ly.chowgules<br>a used for sending<br>a for the specific<br>rect marks in the<br>sified leading to the<br>statement of marked<br>the statement of marked<br>howgules.ac.in | RESEARCH & CONSULTANCY<br>ons are made available online<br>s.ac.in/ and register by enter<br>ing confirmation and application<br>programme is fulfilled.<br>field_entry given in the online a<br>the application being rejected at<br>the application being rejected at<br>the applic | on the Coll<br>ing NAME (a<br>ing NAME (a<br>in status-upda<br>application as<br>any given tir<br>if Financed).<br>to Semester | ege we<br>as print<br>ate mes<br>s this da<br>me duri<br>5 (PG \$ | ADMISS<br>NIRF<br>Absite till<br>ed on Cla<br>ssages).<br>ata will b<br>ng the ap<br>Self Final     | the date of closes and the date of closes are as 10 Marks Ca An applicant car e carried forward pplication/selection nced).                                                                                                    | PPLY NOW<br>Undertaking: The Co<br>sure.<br>rd), EMAIL-ID a<br>n apply for as m                                            | nd other mand<br>any programm<br>e selection lis<br>process.  | ARIA res that the institution will abide datory details. nes using the t. Any error in Top          |

# a. DHE Portal Login & Data updating

|         | Chowgule Education Society's Parvatibai Chowgule College of Arts and Science (Autonomous) Accredited by NAAC with Grade A+'(CGPA Score 3.27 on a 4 Point Scale) Best Affiliated College-Goa University Silver Jubilee Year Award |                 |                  |                     |                                 |            |            |           |                    |                   | Contact Us       | SSS ✓ ■ Lo<br>- Email & G-Suite<br>- Moodle | xgin ~ |
|---------|----------------------------------------------------------------------------------------------------|-----------------|------------------|---------------------|---------------------------------|------------|------------|-----------|--------------------|-------------------|------------------|---------------------------------------------|--------|
| ABOUTUS | ACADEMIC                                                                                                    | ADMISSION       | EXAMINATION      | CAMPUS LIFE         | RESEARCH & CONSULTANCY          | NAAC       | IQAC       | NIRF      |                    |                   | PCCAS            | 6 - Student Login                           |        |
|         | i ne college is                                                                                                    | invoivea in si  | ludent-teacher e | xcnange progra      | mmes with schools ( called      | gymnasi    | ums: in a  | sweaen    | ) Soora Launs,     | ruilinge, rumba a | a 🧶 PCCAS        | 6 - Employee Login                          |        |
|         | Stockholm, Sv                                                                                                    | veden and Was   | seda University, | Tokyo, Japan.       |                                 |            |            |           |                    |                   | 👙 Jasper         | interactive report                          |        |
|         | Students and                                                                                                    | teachers from t | these countries  | visit Chowgule C    | ollege for two weeks.           |            |            |           |                    |                   |                  | ogin                                        |        |
|         | Besides enjoy                                                                                                    | ving the unique | e culture and ex | periencing the v    | way of local life they get ar   | n opportu  | nity to ex | perience  | e our system of    | education and pa  | articipate in    | research                                    |        |
|         | activities.                                                                                                    |                 |                  |                     |                                 |            |            |           |                    | DIIE              | · <b>·</b>       |                                             |        |
|         | Many program                                                                                                    | mes and visits  | to places of tou | rist and historica  | I interests are organized to a  | acquaint t | hem with   | our cultu | ure and traditions |                   | , Logi<br>ro wol | n on<br>baita                               |        |
|         | Likewise, our                                                                                                    | students and te | eachers make a   | return visit to the | ese institutions with a similar | programr   | ne there.  |           |                    | cone              | ge wei           | USILE                                       | ]      |

#### **Objectives**

Contributing to all round development of students through exchange of ideas and sharing of information on programs, services and activities. Providing opportunities for the students of two countries to get an insight into each others educational system, culture, traditions, and lifestyle. Cultivating sensitivity, appreciation and understanding of different ethnic groups.

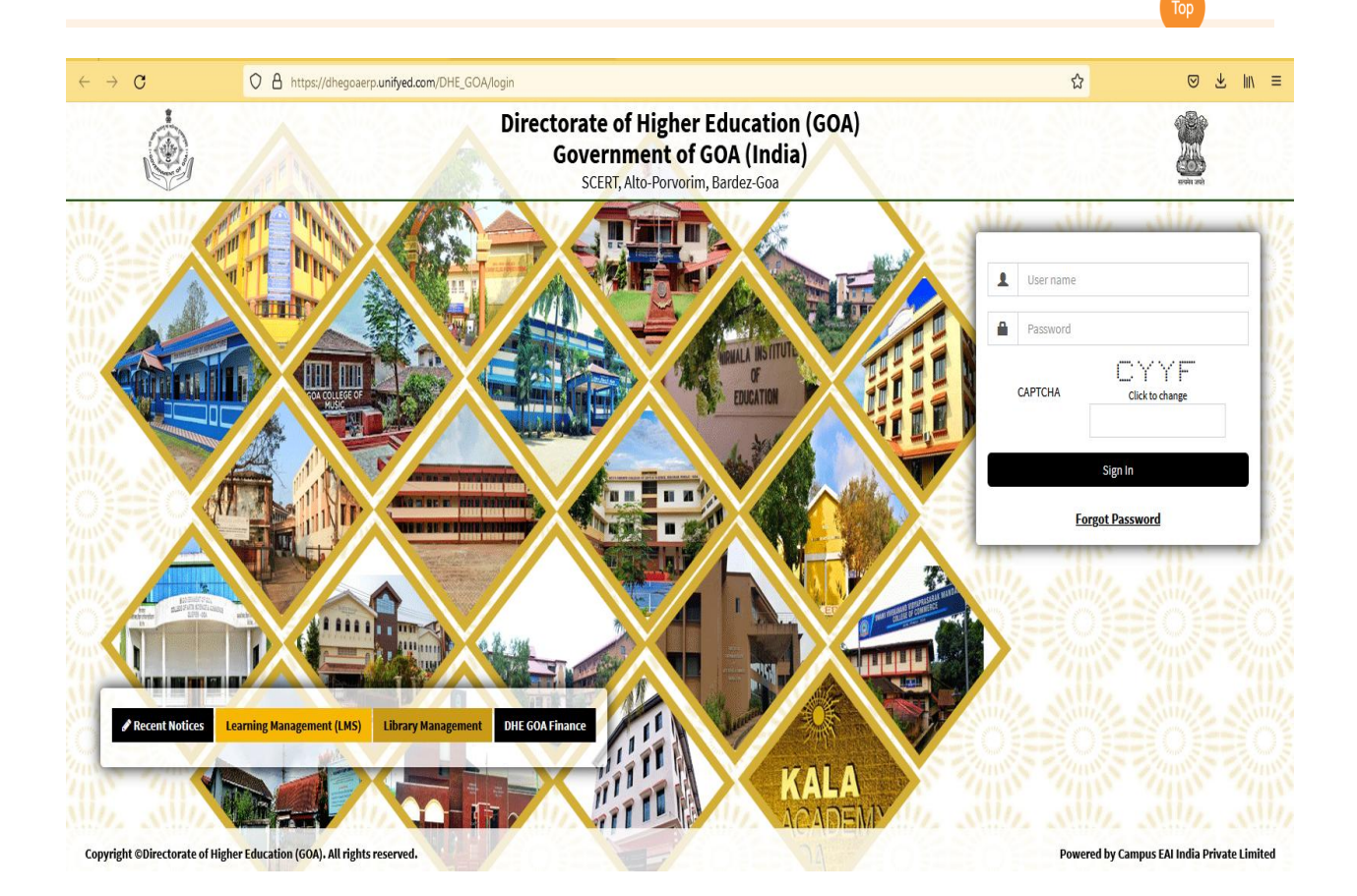

# **Admission Related Screen Shots 2021-22**

| <u>Eile Edit View History Book</u>                           | marks <u>T</u> ools | : <u>H</u> elp    |                       |                  |                |                       |                      |                   |              |            |         |             |                                    |              |           |                              |
|--------------------------------------------------------------|---------------------|-------------------|-----------------------|------------------|----------------|-----------------------|----------------------|-------------------|--------------|------------|---------|-------------|------------------------------------|--------------|-----------|------------------------------|
| O DHE GOA                                                    | x +                 |                   |                       |                  |                |                       |                      |                   |              |            |         |             |                                    |              |           |                              |
| $\leftrightarrow$ C                                          | 08                  | https://dhe       | egoaerp. <b>unify</b> | ed.com/DHE_(     | GOA/loginchec  | k                     |                      | 80                | % ☆          | Q Search   |         |             |                                    |              |           | . ₹ Ξ                        |
| 🛱 Most Visited                                               | arted               |                   |                       |                  |                |                       |                      |                   |              |            |         |             |                                    |              | (         | 🗋 Other Bookmarks            |
| Directorate of Higher Education<br>Government of GOA (India) | =                   |                   |                       |                  |                |                       |                      |                   |              |            |         |             |                                    |              | 🜔 c       | HOW ADMIN 🚯                  |
| DASHBOARD                                                    | 🗐 Appl              | ication           | Dashboard             |                  |                | _                     |                      |                   | _            | _          | Adm     | ission Mana | agement > A                        | dmission Rep | orts > Ap | plication Dashboard          |
| ACADEMIC CONFIGURATION >                                     | 🛓 You a             | re accessinç      | g this page as r      | ole » College A  | dministrator   |                       |                      |                   |              |            |         |             |                                    |              |           |                              |
| SETUP >                                                      |                     |                   |                       |                  |                |                       |                      |                   |              |            |         |             |                                    |              |           |                              |
| FACULTY INFORMATION SYSTEM >                                 |                     |                   |                       |                  |                |                       |                      |                   | _            |            |         |             |                                    |              |           |                              |
| ADMISSION MANAGEMENT *                                       | Session N           | lame <sup>*</sup> | Online Applic         | ation 2022-2023  | v Co           | llege <sup>‡</sup>    | Parvatibai Chov      | gule College of A | rts *        |            |         |             |                                    |              |           |                              |
| ADMISSION REPORTS Y                                          |                     |                   |                       |                  |                |                       | 1                    |                   |              |            |         |             |                                    |              |           | 1                            |
| 2nd Y/3rd Y/4th Y/5th Y<br>Dashboard                         |                     |                   |                       |                  |                |                       |                      |                   |              |            |         |             |                                    |              |           | ✓ List                       |
| Application Dashboard                                        |                     |                   |                       |                  |                |                       |                      |                   |              |            |         | 1           |                                    |              |           |                              |
| Subject Enrollment<br>Statistics                             |                     |                   |                       |                  |                |                       |                      |                   |              |            |         |             | ø Edit                             | a te         | ٥.        | U I                          |
| Admited Student Summary                                      | Display             | 10                | Y                     | records per page | 8              |                       |                      |                   |              |            |         |             | Filt                               | er records : |           |                              |
| Admitted Student Details                                     | S No là             | Form It           | Admission It          | Date of It       | Application It | Applicant             | Father/Guardian      | Aadhar No 11      | Religion11   | Updated It | 10th It | 12th It     | 12th It                            | 12th It      | 12th  †   | Programme                    |
| Photo And Signature<br>Download                              | 0.110-ju            | Status *1         | Status *1             | Registration*1   | No. *1         | Name *                | Name *1              | ruunn nv.41       | nengioniĝi   | Date **    | % "     | result*     | board *                            | Stream**     | % *       | Applied **                   |
| STUDENT RECORDS >                                            |                     |                   |                       |                  |                |                       |                      |                   |              |            |         |             | Goa<br>Board of                    |              |           |                              |
| COMMUNICATION >                                              | 1                   | View              | Not Admitted          | 01-06-2022       | UG-00001-2022  | NIDHI<br>Narayan      | Narayan Gawas        | 111122223333      | Hinduism     | 30-05-2022 | 80.00   | Yes         | Secondary<br>& Hinher              | Arts         | 66.67     | Bachelor of                  |
| ACADEMIC MANAGEMENT >                                        | 10                  |                   |                       |                  |                | GAWAS                 |                      |                   |              |            |         |             | Secondary                          |              |           | MILD (U.H.)"2                |
| HRMS >                                                       |                     |                   |                       |                  |                |                       |                      |                   |              |            |         |             | Edu                                |              |           |                              |
| EXAM PROCESS >                                               |                     |                   |                       |                  |                |                       |                      |                   |              |            |         |             | Goa<br>Board of                    |              |           |                              |
| ONLINE FEEDBACK >                                            | 2                   | View              | Admitted              | 01-06-2022       | UG-00003-2022  | VERONICA<br>FERNANDES | JOAQUIM<br>FERNANDES | 928853560216      | Christianity | 31-05-2022 | 57.50   | Yes         | Secondary<br>& Higher<br>Secondary | Arts         | 70.50     | Bachelor of<br>Arts (B.A.)-2 |
| 0                                                            | ١                   |                   |                       |                  |                |                       |                      |                   |              |            |         |             |                                    | ▲ 🕴          |           | (12:47 PM)<br>9/12/2022      |

| <u>File Edit View History B</u> ook                          | rmarks <u>T</u> ools | ; <u>H</u> elp               |                     |                |                           |            |                             |        |         |                     |                  |               |                   | 6                 |
|--------------------------------------------------------------|----------------------|------------------------------|---------------------|----------------|---------------------------|------------|-----------------------------|--------|---------|---------------------|------------------|---------------|-------------------|-------------------|
| 🔘 DHE GOA                                                    | x +                  |                              |                     |                |                           |            |                             |        |         |                     |                  |               |                   |                   |
| $\leftrightarrow \  \   \mathbb{C}$                          | 0 8                  | https://dhegoaerp. <b>ur</b> | ifyed.com/DHE       | _GOA/login     | check                     |            | 80% 5                       | Ŵ      | Q Sean  | ch                  |                  |               | . ⊲               | Ł ≡               |
| 🌣 Most Visited   Getting St                                  | arted                |                              |                     |                |                           |            |                             |        |         |                     |                  |               | 🗋 Other B         | ookmark           |
| Directorate of Higher Education<br>Government of GOA (India) |                      |                              |                     |                |                           |            |                             |        |         |                     |                  | Ĵ             | CHOW ADMI         | N ()              |
| 8 DASHBOARD                                                  | 🛢 2nd                | Y/3rd Y/4th Y/5th            | ı Y Dashboai        | rd             |                           |            |                             |        | Adr     | nission Management  | Admission Report | s > 2nd Y/3rd | Y/4th Y/5th Y Das | ihboard           |
| MY PROFILE >                                                 |                      |                              |                     |                |                           |            |                             |        |         |                     |                  |               |                   |                   |
| ACADEMIC CONFIGURATION >                                     | 🌡 You a              | re accessing this page a     | is role » College I | Administrato   | r                         |            |                             |        |         |                     |                  |               |                   |                   |
| SETUP >                                                      |                      |                              |                     |                |                           |            |                             |        |         |                     |                  |               |                   |                   |
| FACULTY INFORMATION SYSTEM >                                 | College              | e Name *                     | Parvatibai Ch       | iowgule Colleg | e of Arts and Science,    | Margao     | v Programme *               |        |         | Bachelor of Arts (B | lA.)             |               | ,                 |                   |
| ADMISSION MANAGEMENT *                                       |                      |                              |                     |                |                           |            |                             |        |         |                     |                  |               |                   | 2                 |
| ADMISSION REPORTS 🗸 🗸                                        | Year/Se              | emester *                    | 3                   |                |                           |            | ٣                           |        |         |                     |                  |               |                   |                   |
| 2nd Y/3rd Y/4th Y/5th Y                                      |                      |                              |                     |                |                           |            |                             |        |         |                     |                  |               | @ Show            |                   |
| Application Darkhaard                                        |                      |                              |                     |                |                           |            |                             |        |         |                     |                  |               |                   | <i>R</i> .        |
| Subject Enrollment<br>Statistics                             |                      |                              |                     |                |                           |            |                             |        |         | 🖋 Edit              | 8                | 0             | Help              | P                 |
| Admited Student Summary                                      | Display              | 10                           | * records per pa    | ge             |                           |            |                             |        |         |                     | Filter r         | ecords :      |                   |                   |
| Admitted Student Details                                     | S.No.                | Application No. 1            | Application 1       | PR No. 🏌       | Student Name 1            | Mobile 🎵   | Email 🕴                     | † Cate | egory 🏌 | Sub Category 🗍      | Percentage 1     | Action 🛔      | Receipt           | ļţ                |
| Photo And Signature<br>Download                              |                      |                              |                     |                | ASHISH ASHOK              |            |                             |        |         |                     |                  |               |                   |                   |
| STUDENT RECORDS >                                            | 1                    | 2022/85655                   | View                | 202105478      | JADHAV                    | 9763832322 | ashishjadhav0418@gmail.com  | Gene   | eral    |                     |                  | Confirmed     | Offline Recie     | pt                |
| COMMUNICATION >                                              | 2                    | 2022/85662                   | View                | 202105546      | Namitha Harish            | 9503835687 | harishnamitha4@omail.com    | Gene   | eral    |                     |                  | Confirmed     | Offline Recie     | ot                |
| ACADEMIC MANAGEMENT                                          | _                    |                              |                     |                |                           |            |                             | arsili |         |                     |                  | ee            |                   |                   |
| HRMS >                                                       | 3                    | 2022/85679                   | View                | 202105513      | JESSICA JANET<br>George   | 9112815372 | jessicageorge2203@gmail.cor | m Gene | eral    |                     |                  | Confirmed     | Offline Recie     | pt                |
| EXAM PROCESS >                                               |                      |                              |                     |                | 1000000000                |            |                             |        |         |                     |                  |               |                   |                   |
| ONLINE FEEDBACK >                                            | 4                    | 2022/85683                   | View                | 202105466      | ALESSIA ROSE<br>FERNANDES | 9130276926 | alerose071003@gmail.com     | Gene   | eral    |                     |                  | Confirmed     | Offline Recie     | pt                |
|                                                              |                      |                              | _                   |                |                           |            |                             |        | _       |                     |                  |               | _                 |                   |
|                                                              | ١                    | đ                            |                     |                |                           |            |                             |        |         |                     |                  | ▲ 🛛 🕅         | 12<br>9/.         | :48 PM<br>12/2022 |

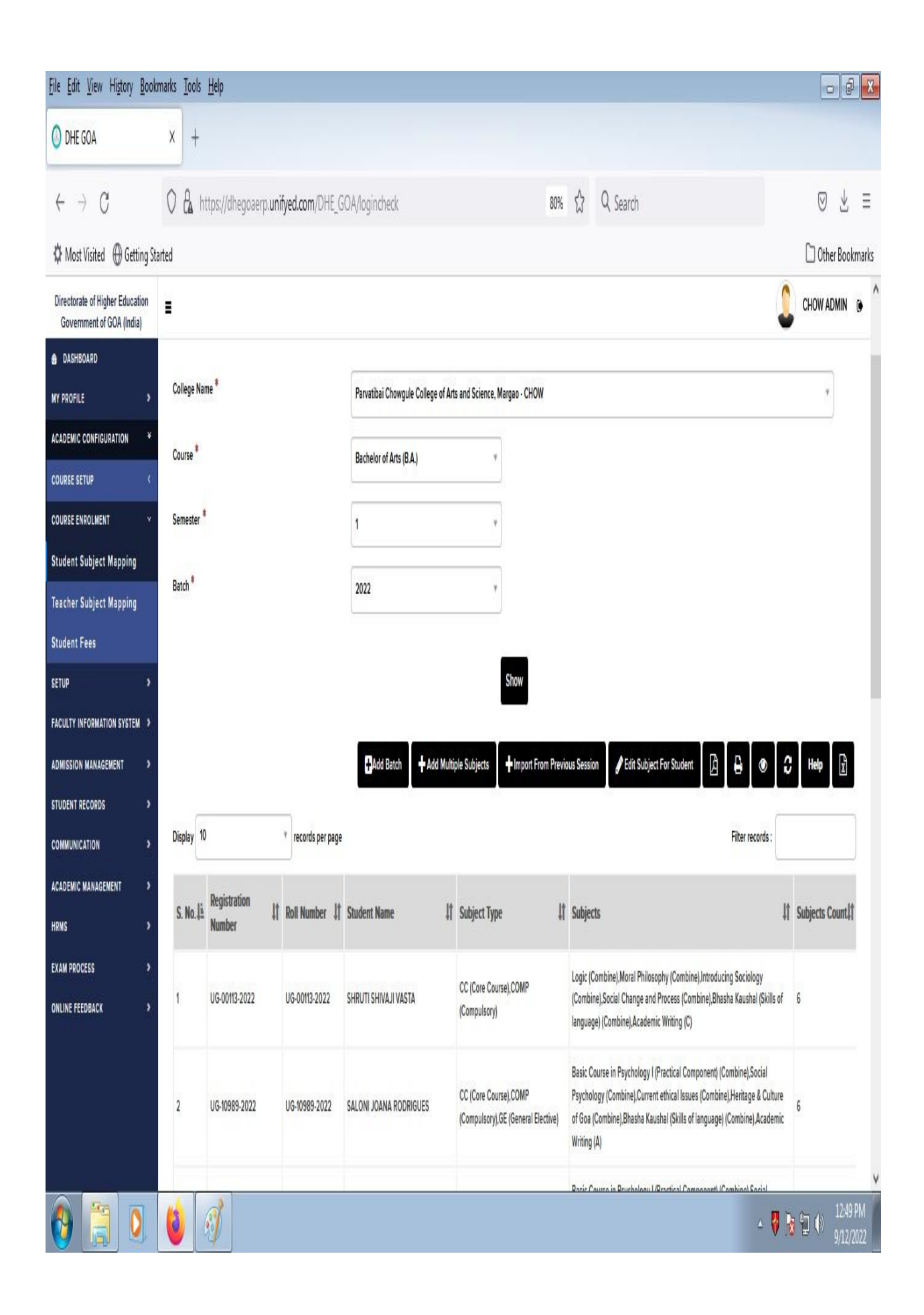

| ile <u>E</u> dit <u>V</u> iew Hi <u>s</u> tory <u>B</u> oo   | kmarks <u>T</u> ools <u>H</u> elp                                                                    |                                                       |                                          | •                                                           | đ       |
|--------------------------------------------------------------|----------------------------------------------------------------------------------------------------|-------------------------------------------------------|------------------------------------------|-------------------------------------------------------------|---------|
| DHE GOA                                                      | x +                                                                                                  |                                                       |                                          |                                                             |         |
| ⊖ C                                                          | 0 🔒 https://dhegoaerp.unifyed.c                                                                      | om/DHE_GOA/logincheck                                 | 80% ☆ Q Searc                            | h 🛛 🗸                                                       | ¥ :     |
| 🗘 Most Visited                                               | tarted                                                                                               |                                                       |                                          | 🗅 Other B                                                   | Bookma  |
| Directorate of Higher Education<br>Government of GOA (India) | 1<br>2                                                                                               |                                                       |                                          | 2 сном адм                                                  | IN ()   |
| DASHBOARD                                                    | Teacher Subject Mapping                                                                              |                                                       |                                          | Aradamic Configuration Cource Enrolmant Taachar Subject b   | Manning |
| Y PROFILE >                                                  |                                                                                                    |                                                       |                                          | Academic comignician - conse chromient - reacher subject in | webbing |
| CADEMIC CONFIGURATION *                                      | A You are accessing this page as role 🛛                                                              | College Administrator                                 |                                          |                                                             |         |
| OURSE SETUP <                                                |                                                                                                    |                                                       |                                          |                                                             |         |
| OURSE ENROLMENT ×                                            | College Name *                                                                                       | Parvatibai Chowgule College o                         | f Arts and Science, Margao               | ¥                                                           |         |
| tudent Subject Mapping                                       |                                                                                                    |                                                       |                                          |                                                             |         |
| eacher Subject Mapping                                       | Course *                                                                                             | Bachelor of Arts (B.A.)                               | ۲                                        |                                                             |         |
| tudent Fees                                                  | Semester *                                                                                           | 1                                                     | Ŧ                                        |                                                             |         |
| ETUP >                                                       |                                                                                                    |                                                       |                                          |                                                             |         |
| ACULTY INFORMATION SYSTEM >                                  | Exam Session *                                                                                       | CHOW_JULY_2022                                        |                                          | ×                                                           |         |
| DMISSION MANAGEMENT >                                        |                                                                                                    |                                                       |                                          |                                                             |         |
| TUDENT RECORDS >                                             |                                                                                                    |                                                       | Show                                     |                                                             |         |
| OMMUNICATION >                                               |                                                                                                    |                                                       |                                          |                                                             |         |
| CADEMIC MANAGEMENT >                                         |                                                                                                    |                                                       | + Add                                    | PEdit filt Delete 🖪 🗗 🐠 🚓 Helo                              | ₽       |
| RMS >                                                        |                                                                                                    |                                                       |                                          | التلك فافات التقالة                                         |         |
| XAM PROCESS >                                                | Display 10 rec                                                                                       | ords per page                                         |                                          | Filter records :                                            |         |
| NLINE FEEDBACK >                                             | S. Li Subject Type If                                                                                | Subject Name                                          | 灯 Subject Code                           | the Teacher Name      は     Student     Count               | ţţ      |
|                                                              | No.                                                                                                  |                                                       |                                          |                                                             |         |
|                                                              | No.<br>1 GE (General Elective)                                                                       | Eco Philosophy (Combine)                              | CHOW_BA_PHIL-GEC-2                       | Ms. SANGEETA S MORE 48                                      |         |
|                                                              | No.     Get (General Elective)       1     GEt (General Elective)       2     GEt (General Elective) | Eco Philosophy (Combine)<br>Value Education (Combine) | CHOW_BA_PHIL:GEC:2<br>CHOW_BA_PHIL:GEC:1 | Ms. SANGEETA S MORE 48<br>Ms. SANGEETA S MORE 60            |         |

# **b.** Admission College Software 1)Click logn

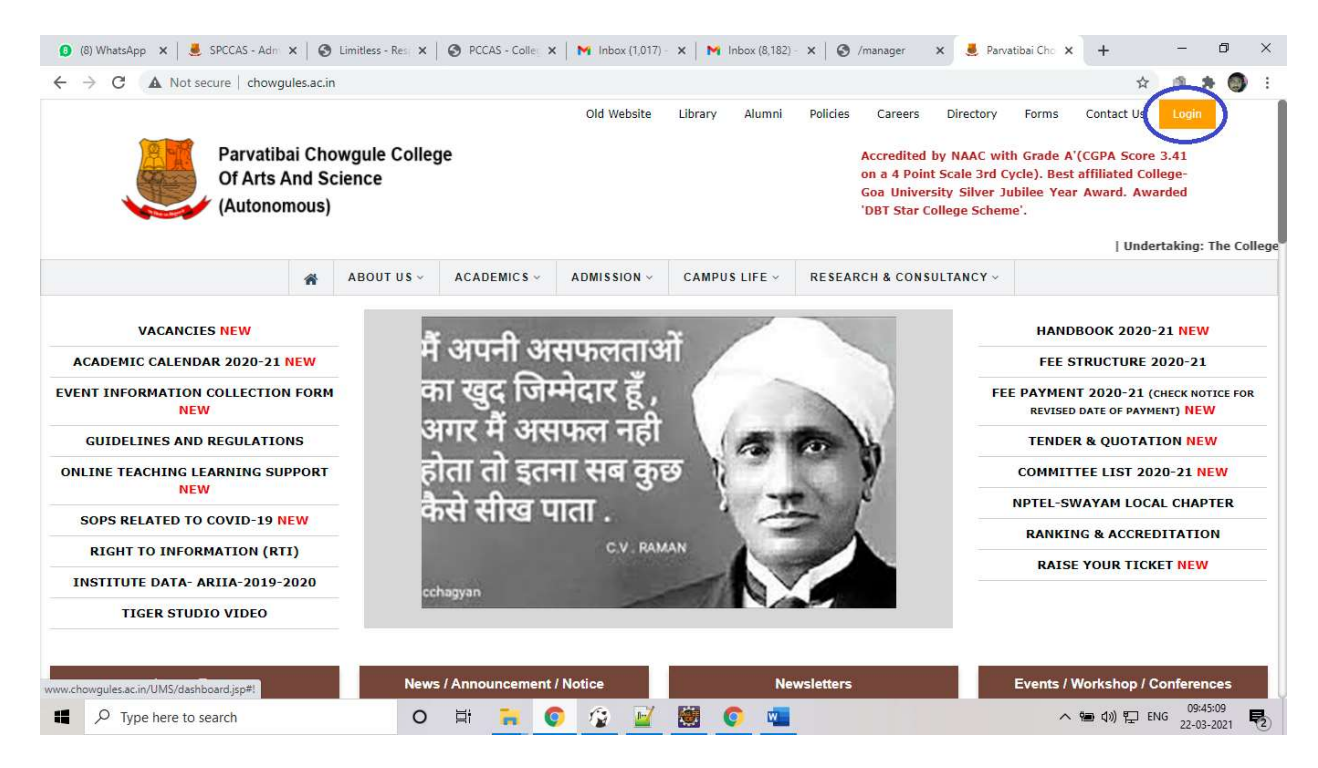

### 2: clik on Teachers login

| 🟮 (8) WhatsApp 🗙   📕 SPCCAS - Adn 🗙   🧐 Limitless - | Res 🗙 🛛 🔕 PCCAS - Collec 🗙 🛛 🙀 Inb                                   | ox (1,017) - 🗙   附 Inbox (8,182) - 🗙   🚱 /manage                                      | er 🗙 🔇 UMS | Dashboa 🗙           | +                     | -                 | ٥          | × |
|-----------------------------------------------------|----------------------------------------------------------------------|---------------------------------------------------------------------------------------|------------|---------------------|-----------------------|-------------------|------------|---|
| ← → C ▲ Not secure   chowgules.ac.in/UMS/das        | hboard.jsp#!                                                         |                                                                                       |            |                     | ☆                     | 9.8               | 0          | : |
| PCCAS E-PORTAL                                      |                                                                      |                                                                                       |            |                     |                       |                   |            |   |
| PCCAS LOGIN PANEL                                   |                                                                      |                                                                                       |            |                     |                       |                   |            |   |
| Moodle / CLAAP Login                                | Teacher/Student Login<br>Daily Attendance<br>Important document Link | Attendance 2017-19<br>Autonomy Login<br>Transfer Certificate<br>Migration Certificate |            | Facility<br>Event t | Booking<br>Aanagement |                   |            |   |
| Old Login<br>News/Newsletter Upload<br>HRM          |                                                                      |                                                                                       |            |                     |                       |                   |            |   |
| © 2019. SPCC LMS by Chowgule College OIT Department |                                                                      |                                                                                       |            |                     |                       |                   |            |   |
|                                                     |                                                                      |                                                                                       |            |                     |                       |                   |            |   |
|                                                     |                                                                      |                                                                                       |            |                     |                       |                   |            |   |
|                                                     |                                                                      |                                                                                       |            |                     |                       |                   |            |   |
| Type here to search                                 | 0 🛱 🐂 🌍 🕼                                                            | 2 😸 🌍 🚾 🥑                                                                             |            | ~ 99                | (1)) 🎦 ENi            | G 09:46<br>22-03- | 08<br>2021 | 2 |

### Enter your credential

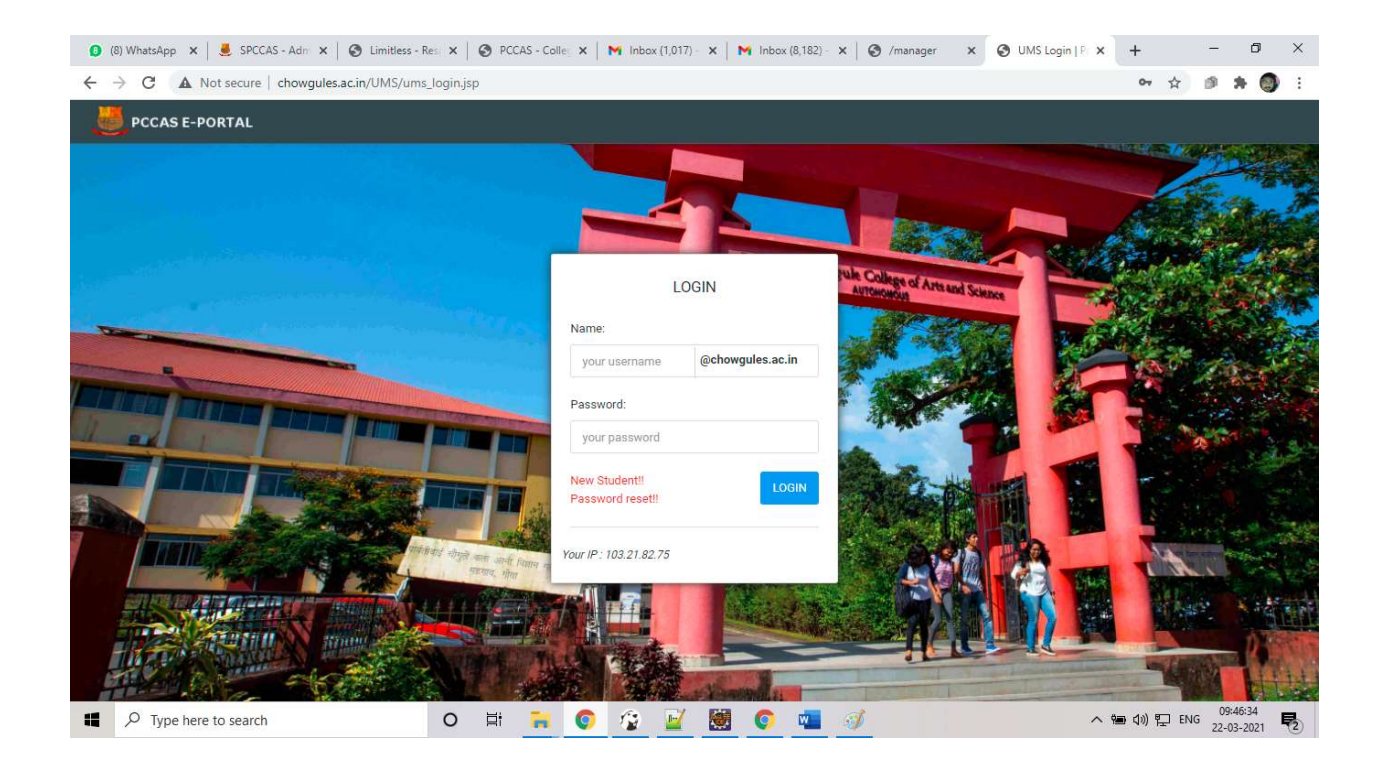

### Select Admission module

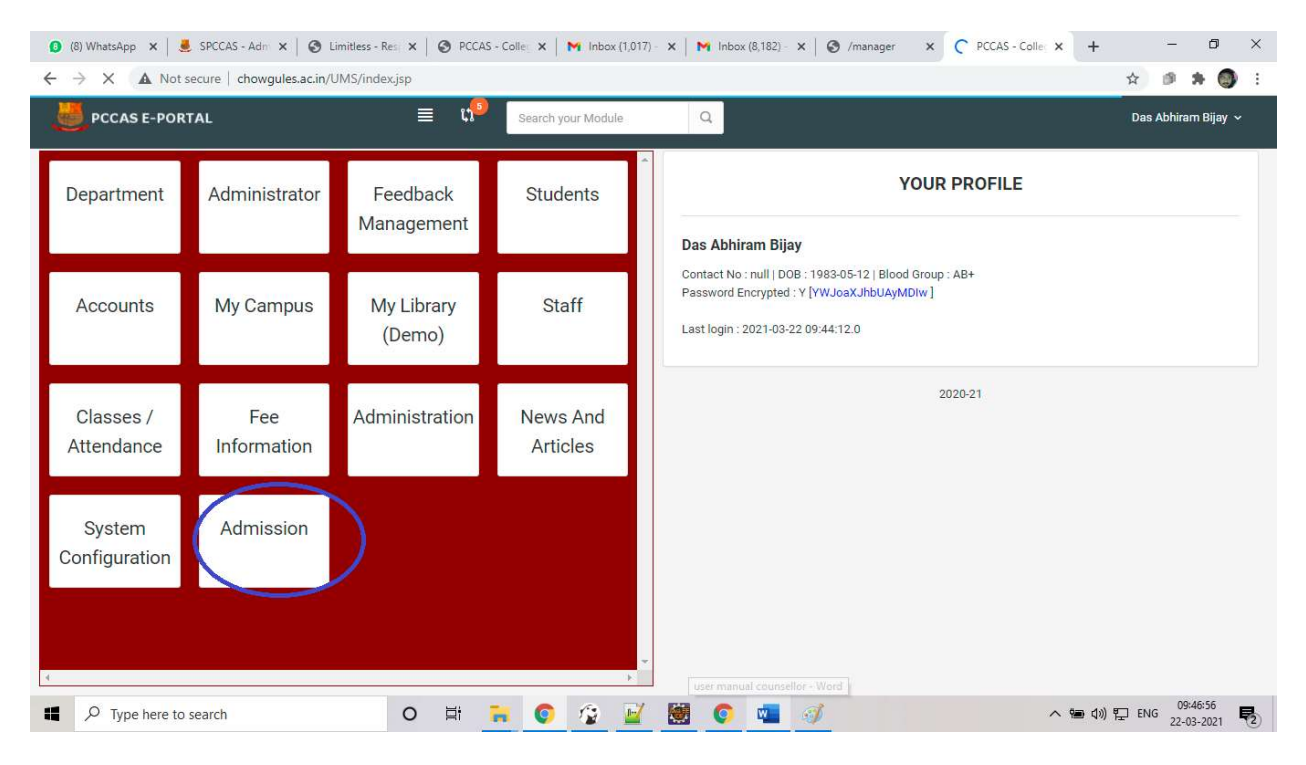

Click on Counselling Form as on below display menus

| 🟮 (8) WhatsApp 🗙 🛛 🚨 SPCCAS                    | - Adn 🗙 📔 🚱 Limitless - Res 🗙 📔 🚱 PCCAS - Colle    | 🗙 🛛 M Inbox (1,017) - 🗙 🍐         | M Inbox (8,182) - 🗙 📔         | 🔇 /manager 🗙 🄇       | PCCAS - Colle × +          | – ø ×              |
|------------------------------------------------|----------------------------------------------------|-----------------------------------|-------------------------------|----------------------|----------------------------|--------------------|
| $\leftrightarrow$ $\rightarrow$ X A Not secure | chowgules.ac.in/UMS/index.jsp                      |                                   |                               |                      | \$                         | ) 🕫 🛪 🎯 E          |
| PCCAS E-PORTAL                                 | ≣ 4 <sup>9</sup> [se                               | earch your Module                 | Q                             |                      | D                          | as Abhiram Bijay 🗸 |
| Department Adr                                 | ninistrator Feedback S<br>Management               | Students                          |                               | YOUR P               | ROFILE                     |                    |
| 🚯 (8) WhatsApp 🗙   🤳 SPCCAS                    | - Adm 🗙   🥥 Limitless - Res 🗙   🕥 PCCAS - Colle    | ×   M Inbox (1,017) - ×           | M Inbox (8,182) - 🗙           | 🕲 /manager 🗙 🧯       | PCCAS - Colle × +          | - 0 ×              |
| ← → C ▲ Not secure                             | chowgules.ac.in/UMS/modules/Admission/?id=15       |                                   |                               |                      | \$                         | ) 🕫 🛪 🎯 E          |
| PCCAS E-PORTAL                                 | ≣ 11 <sup>9</sup> se                               | earch your Module                 | Q                             |                      | D                          | as Abhiram Bijay 🐱 |
| Admission<br>MENU<br>Admission Setup           | Students List Display 91 V records from 91 records |                                   | search stude<br>using differe | nt here<br>nt filter |                            | × @ ×              |
| Daily Activities                               | v # PINNO NAME                                     | PROGRAMME                         | STRUCTURE                     | SUBJECT              | EMAIL                      | MOBILE NO          |
| Counselling                                    | O 21000039 GOMES MELOSHA<br>AUROLIANA              | Computer<br>Application(PGDCA)    | No Structure                  | NO SUBJECT           | meloshagomes@gmail.com     | 9309720129         |
| Queries                                        | O 21000092 NAIK OMKAR SURESH                       | Computer<br>Application(PGDCA)    | No Structure                  | NO SUBJECT           | naik40740@gmail.com        | 9075289723         |
| Reports                                        | > 0 21000053 FIGUEREDIO JESTER                     | Computer<br>Application(PGDCA)    | No Structure                  | NO SUBJECT           | jesterfigueiredo@gmail.com | 9067854772         |
|                                                | O 21000103 NAIK SACHITA PREMANA                    | ND Computer<br>Application(PGDCA) | No Structure                  | NO SUBJECT           | sachitanaik790@gmail.com   | 9527459573         |
|                                                | O 21000026 RODRIGUES RAYLEN<br>SAMUEL              | Computer<br>Application(PGDCA)    | No Structure                  | NO SUBJECT           | raylenrods@gmail.com       | 7798314383         |

#### Search the corresponding student, select and click on counselling link

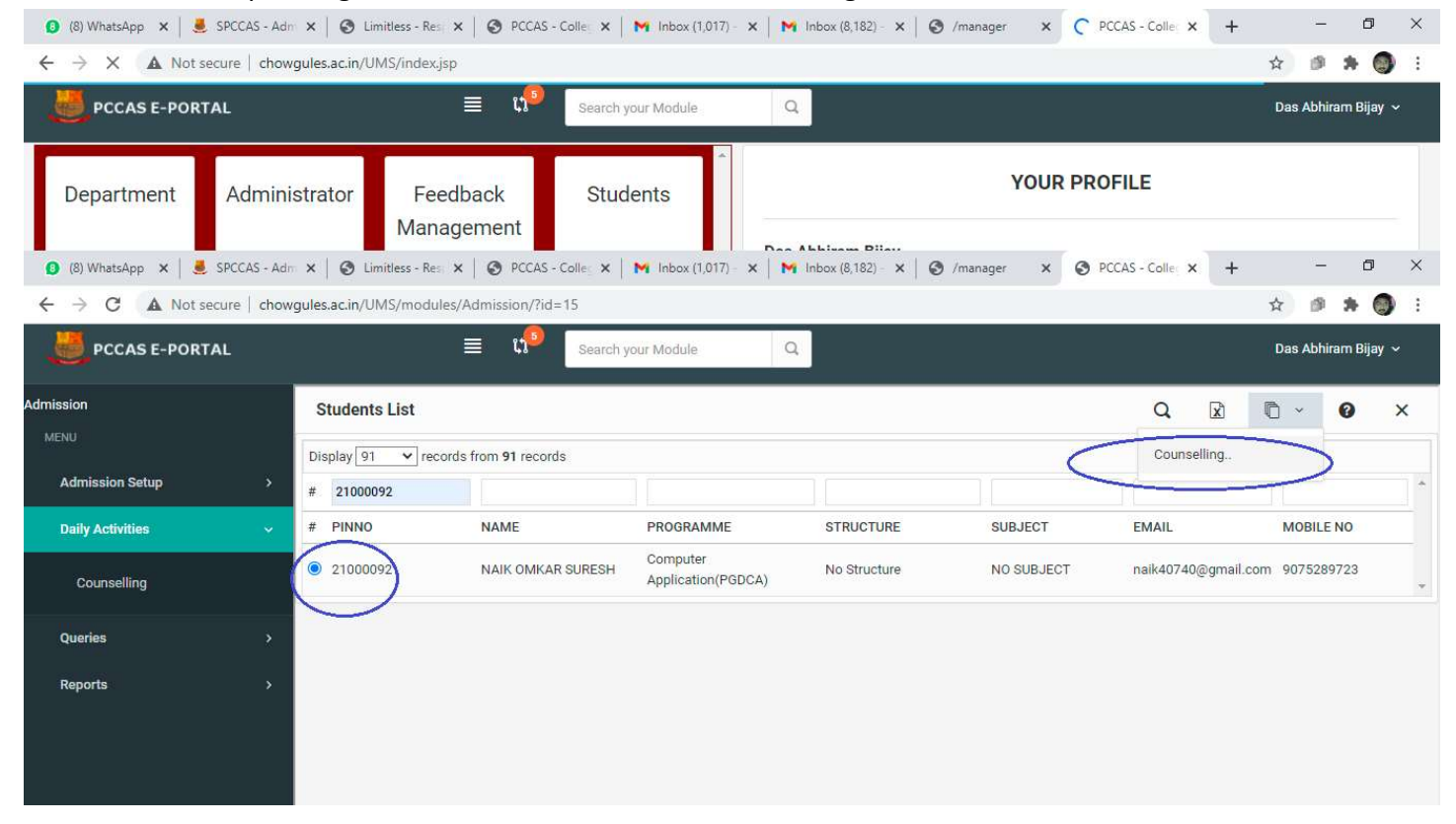

#### Verify the basic information

|                         | J                      |                  |                   |              |           |                 |                 |   |                 |                |         |
|-------------------------|------------------------|------------------|-------------------|--------------|-----------|-----------------|-----------------|---|-----------------|----------------|---------|
| PCCAS E-PORTAL          |                        | ≡ Ω <b>×</b> se  | earch your Module | Q            |           |                 |                 |   | Das             | Abhiram E      | 3ijay ~ |
| Imission                | Students List > [ C    | counselling]     |                   |              |           |                 |                 |   |                 | H              | ×       |
| MENU<br>Admission Setup | BASIC INFOMATION       | EDUCATIONA       | LINFORMATION      | DOCUMENT INF | FORMATI   | ON 🚺 CONSE      | ELLING STATUS 🔘 | ) |                 |                |         |
| Daily Activities 🗸 🗸    | Full Name *            | NAIK OMKAR SURES | н                 |              |           | PINNO *         | 21000092        |   |                 | and the second |         |
| Counselling             | Nationality *          | Indian ~         | Blood Group *     | Α+           | ~         | Religion *      | HINDU           | * |                 |                |         |
| Queries >               | DOB *                  | 12-06-1999       | Category *        | OBC          | ~         | Gender *        | Male            | ~ | -               | 3L             |         |
| Reports >               | Address for correspo   | ndence           |                   |              |           |                 |                 |   | Control Control | -/1            |         |
|                         | Country *              | India ~          | Pincode *         | 403706       |           | City *          | Ponda           |   |                 |                |         |
|                         | Address Line 1 *       | Digas panchwadi  |                   | Address Line | 2         | Near emco plot  |                 |   |                 |                |         |
|                         | Parent's or Guardian's | details          |                   |              |           |                 |                 |   |                 |                |         |
|                         | Full Name *            | SURESH NAIK      |                   | F            | Relations | hip with ward * | Father          | ~ |                 |                |         |
|                         | Parent's Income *      | Less than 4 🗸    | Email Id          |              |           | Contact No      | 9763052198      |   |                 |                |         |
|                         |                        |                  | $\subset$         | 6            |           |                 |                 |   |                 |                |         |

### Verify the educational information

|                         | chowgules.ac | .in/UMS/modules/Adm   | ission/?id=15                  |                  |                              |                  | <u>के</u> । | 9 <b>*</b> | <b>()</b> : |
|-------------------------|--------------|-----------------------|--------------------------------|------------------|------------------------------|------------------|-------------|------------|-------------|
| PCCAS E-PORTAL          |              | =                     | Search your Module             | e Q              |                              |                  | Das Al      | ohiram B   | ijay ~      |
| dmission                | Stud         | dents List > [ Counse | elling ]                       |                  |                              |                  |             | H          | ×           |
| MENU<br>Admission Setup | BAS          |                       | EDUCATIONAL INFORMATION        | DOCUMEN          |                              | SELLING STATUS 🔘 |             |            |             |
| Daily Activities        | ↓ Last E     | ducation *            | Under Graduate 🗸 In            | stitute Name *   | Goa Multi Faculty College Dr | arbandora        |             |            |             |
| Counselling             | Board        | / University *        | Goa ~ Ye                       | ear of Passing * | 2021                         | URN 201801244    |             |            |             |
| Queries                 | URN -        | University Registrati | on Number(Not applicable for f | resh admission)  |                              |                  |             |            |             |
| Reports                 | Obtain       | ned Mark Detail       |                                |                  |                              |                  |             |            |             |
|                         | #            | Semester / Subject    |                                | Total Mark       |                              | Uptained Mark    |             |            |             |
|                         | 1            | Semester 1            |                                | 100              |                              | 49%              |             |            |             |
|                         | 2            | Semester 2            |                                | 100              |                              | 47%              |             |            |             |
|                         | 3            | Semester 3            |                                | 100              |                              | 49%              |             |            |             |
|                         |              | Semester 4            |                                | 100              |                              | 51%              |             |            |             |
|                         | 4            |                       |                                |                  |                              |                  |             |            |             |
|                         |              |                       |                                |                  |                              |                  |             |            |             |
|                         |              |                       |                                | 6                |                              |                  |             |            |             |

#### Verify the attachment

| 🟮 (8) WhatsApp 🗙 🛛 🚨 SPCCA | AS - Adn | ×   €     | 🕽 Limitless - Res 🗙 🛛 🌍 PCCAS - Colle 🗙 📔 M Inbox (1,017) - | 🗙 📔 M Inbox (8,183) - 🗙 📔 🔇 /man | ager 🗙 🚱 PCCAS - Colle 🗙 🕂 | - 0 ×               |
|----------------------------|----------|-----------|-------------------------------------------------------------|----------------------------------|----------------------------|---------------------|
| ← → C ▲ Not secure         | chow     | gules.ac. | in/UMS/modules/Admission/?id=15                             |                                  |                            | x 🕫 🛪 🎯 :           |
| PCCAS E-PORTAL             |          |           | 🔳 📫 Search your Module                                      | Q                                |                            | Das Abhiram Bijay 🗸 |
| Admission                  |          | Stud      | lents List > [ Counselling ]                                |                                  |                            | 🗎 🗙                 |
| Admission Setup            | >        | BASI      | CINFOMATION (3) EDUCATIONAL INFORMATION (3)                 | DOCUMENT INFORMATION             | CONSELLING STATUS          |                     |
| Daily Activities           |          | #         | DOCUMENT TYPE                                               | URL                              |                            | ACTION              |
| 2 P                        |          | 1         | Caste Certificate                                           | DOCUEMENT VIEWER                 |                            |                     |
| counselling                |          | 2         | Copy of Cancelled Cheque                                    | DOCUEMENT VIEWER                 |                            |                     |
| Queries                    | 2        | 3         | Marksheet(Semester 1)                                       | DOCUEMENT VIEWER                 |                            |                     |
| Reports                    | >        | 4         | Marksheet(Semester 2)                                       | DOCUEMENT VIEWER                 |                            |                     |
|                            |          | 5         | Marksheet(Semester 3)                                       | DOCUEMENT VIEWER                 |                            |                     |
|                            |          | 6         | Marksheet(Semester 4)                                       | DOCUEMENT VIEWER                 |                            |                     |
|                            |          |           |                                                             |                                  |                            |                     |
|                            |          |           |                                                             | Save / Verify 🔶                  |                            |                     |
|                            |          |           |                                                             |                                  |                            |                     |
|                            |          |           |                                                             |                                  |                            |                     |
|                            |          |           |                                                             |                                  |                            |                     |
| D Type here to search      |          |           | o 🛱 🐂 👩 🙃 📈                                                 | 🐖 🚮                              | (11 هئ م                   | ♥ FNG 10:12:35 ■    |
| - type here to search      |          |           |                                                             |                                  |                            | 22-03-2021 2        |

Verify if all information is correct, then change the status to "Counselling - Account " from drop down and click on Verify button

| DCCAS E-PORTAL   | ≣                            | Search your Module                        | Q        |                   | Das Abhiram B | lijay ~ |
|------------------|------------------------------|-------------------------------------------|----------|-------------------|---------------|---------|
| Imission         | Students List > [ Counse     | illing]                                   |          |                   |               | ×       |
| Admission Setup  | BASIC INFOMATION             |                                           |          | COUSELLING STATUS |               |         |
| Daily Activities | Programme *                  | Computer Application(PGDCA)               | ~        |                   |               |         |
| Counselling      | Subject One                  | NO SUBJECT                                | ~        |                   |               |         |
| Oueries          | Subject Two                  | NO SUBJECT                                | ~        |                   |               |         |
| Reports          | Status                       | Counselling - Account                     | ~        |                   |               |         |
|                  | * Please change the status ' | Q                                         |          |                   |               |         |
|                  |                              | Document Upload - Antiraging              | Verify 🔸 |                   |               |         |
|                  |                              | Declaration Acceptance - Office Approval  |          |                   |               |         |
|                  |                              | Office Approval-FC selection              |          |                   |               |         |
|                  |                              | Counselling - Account                     |          |                   |               |         |
|                  |                              | Student Registration-Document Uploadin    | 9        |                   |               |         |
|                  |                              | Student cancelled enrollment after enroll | ed       |                   |               |         |

#### You can see the below screen after select the dropdown

| 🧿 (8) WhatsApp 🗙 🛛 🚨 SPCCAS - Adr | 🕆 🗙 📔 🚱 Limitless - Res 🗙 📔 🌘 | 🔊 PCCAS - Colle 🗙 📔 M Inbox (1,017) -   | 🗙   🎮 Inbox (8,183) - 🗙   🥥 /mar | nager 🗙 🔇 PCCAS - Colle 🗙 | +                    | - 0                       | ×          |
|-----------------------------------|-------------------------------|-----------------------------------------|----------------------------------|---------------------------|----------------------|---------------------------|------------|
| ← → C ▲ Not secure   chow         | vgules.ac.in/UMS/modules/Adm  | ission/?id=15                           |                                  |                           | ☆                    | Ø 🛪 🚳                     | ) :        |
| PCCAS E-PORTAL                    |                               | Search your Module                      | Q                                |                           | Di                   | as Abhiram Bijay          | ~          |
| Admission                         | Students List > [ Counse      | elling ]                                |                                  |                           |                      |                           | ×          |
| MENU Admission Setup >            | BASIC INFOMATION              |                                         | DOCUMENT INFORMATION             | CONSELLING STATUS         |                      |                           |            |
| Daily Activities 🗸 🗸 🗸            | Programme *                   | Computer Application(PGDCA)             | ~                                |                           |                      |                           |            |
| Counselling                       | Subject One                   | NO SUBJECT                              | ~                                |                           |                      |                           |            |
| Queries >                         | Subject Two                   | NO SUBJECT                              | ~                                |                           |                      |                           |            |
| Reports >                         | Status                        | Counselling - Account                   | ~                                |                           |                      |                           |            |
|                                   | * Please change the status    | "Counselling - Account" to approve this | s student<br>Save / Verify 🔶     |                           |                      |                           |            |
|                                   |                               |                                         |                                  |                           |                      |                           |            |
|                                   |                               |                                         |                                  |                           |                      |                           |            |
| Type here to search               | 0                             | H 🔒 🌍 🚱 🗹                               | 😸 👞 🦪                            | ^                         | <b>'</b> 폐 (J)) [] E | NG 10:14:57<br>22-03-2021 | <b>P</b> 2 |

#### Finally you see the following screen after counselling the student

| <ul> <li>(8) WhatsApp ×</li> <li>(9) WhatsApp ×</li> <li>(9) SPCCAS</li> <li>(10) C</li> <li>(10) A Not secure</li> <li>(10) A Not secure</li> </ul> | - Adn × S Limitless - Res × G | PCCAS - Colle ×   M Inbox (1,017) -<br>ission/?id=15 | 🗙   🎦 Inbox (8,183) - 🗙   🚱 /mar | nager 🗴 💽 PCCAS - Colle 🗙 | +           |                 |            |
|----------------------------------------------------------------------------------------------------|-------------------------------|------------------------------------------------------|----------------------------------|---------------------------|-------------|-----------------|------------|
| PCCAS E-PORTAL                                                                                                    | ≣                             | search your Module                                   | ٩                                |                           | Das         | Abhiram Bij     | ay ~       |
| Admission                                                                                                    | Students List > [ Counse      | elling ]                                             |                                  |                           |             | H               | ×          |
| MENU<br>Admission Setup                                                                                                    | BASIC INFOMATION              |                                                      | DOCUMENT INFORMATION             | CONSELLING STATUS         |             |                 |            |
| Daily Activities                                                                                                    | Programme *                   | Computer Application(PGDCA)                          | ~                                |                           |             |                 |            |
| Counselling                                                                                                    | Subject One                   | NO SUBJECT                                           | ~                                |                           |             |                 |            |
| Queries                                                                                                    | Subject Two                   | NO SUBJECT                                           | ×                                |                           |             |                 |            |
| Reports                                                                                                    | Status                        | Counselling - Account                                | ~                                |                           |             |                 |            |
|                                                                                                    | * Please change the status    | "Counselling - Account" to approve thi               | s student                        |                           |             |                 |            |
|                                                                                                    |                               |                                                      |                                  |                           |             |                 |            |
|                                                                                                    |                               |                                                      |                                  |                           |             |                 |            |
|                                                                                                    |                               |                                                      |                                  |                           |             |                 |            |
|                                                                                                    |                               |                                                      |                                  |                           |             |                 |            |
| Type here to search                                                                                                    | 0                             | H 🐂 👩 😰 🖬                                            | in 🔤 🧭                           | ^                         | Speakers: 1 | 00%<br>10:15:46 | , <b>B</b> |

# 2. <u>Students Extracurricular and Club Activities</u>

| Chowgule Education Society's                                                                                                    | 해 Alumni & Policies                                                                                                    | : @Elibrany 1734 Careere 同Forms / Latter 同Contact He MASSS                                                                | v ≘tonin v            |
|----------------------------------------------------------------------------------------------------|----------------------------------------------------------------------------------------------------|----------------------------------------------------------------------------------------------------|-----------------------|
| Parvatibai Chowgule College of Arts and Science<br>(Autonomous)                                                                                                    |                                                                                                    |                                                                                                    | - Pe cogni            |
| Accredited by NAAC with Grade 'A+' (CGPA Score 3.27 on a 4 Point Scale) Best Affiliated College-Goa University Silver Jubilee Year Award                                                                                                    | ADMISS                                                                                                    | SIONS 2022-2023 APPLY NOW                                                                                                 | ARIIA                 |
|                                                                                                    | Undertak                                                                                                    | king: The College hereby declares that the institution will abide by all the reg                                          | ulations of UGC noti  |
| OUT US ACADEMIC ADMISSION EXAMINATION CAMPUSLIFE RE                                                                                                    | SEARCH & CONSULTANCY NAAC IQAC NIRE                                                                                                    |                                                                                                    |                       |
| Student's Affairs                                                                                                    | ^                                                                                                    |                                                                                                    |                       |
| Toer Activity Centre                                                                                                    |                                                                                                    | Entre constantes                                                                                                    |                       |
| Pary Infrastructure                                                                                                    | of Arts and Scien                                                                                                    | nce Extracurricular                                                                                                    |                       |
|                                                                                                    | ,                                                                                                    | <b>and Club details</b>                                                                                                   |                       |
| Congratulations Student Support S                                                                                                    | ervices ^                                                                                                    |                                                                                                    |                       |
| Ms. Linoshka Maria Dias ! Mentoring                                                                                                    | ilver Jubilee Year Award                                                                                                    | 1962-2022                                                                                                    |                       |
| EDC(Entrepreneurship                                                                                                    | Development Cell)                                                                                                    |                                                                                                    | 22                    |
|                                                                                                    | IN TEN TOD ATTEC                                                                                                    |                                                                                                    | and the second second |
|                                                                                                    | IMEMORATES                                                                                                    |                                                                                                    |                       |
|                                                                                                    | 00                                                                                                    |                                                                                                    |                       |
|                                                                                                    |                                                                                                    |                                                                                                    |                       |
|                                                                                                    |                                                                                                    |                                                                                                    |                       |
| Know More                                                                                                    |                                                                                                    |                                                                                                    | C                     |
|                                                                                                    | MEADO                                                                                                    |                                                                                                    |                       |
|                                                                                                    | YEARS                                                                                                    |                                                                                                    |                       |
|                                                                                                    |                                                                                                    |                                                                                                    |                       |
| Chowgule Education Society's                                                                                                    | 🕷 Alumni 🛷 Policies                                                                                                    | e elibrany na Carages □□Forms/Latter P□ Contactils Masses                                                                 | v 🔿 Login v           |
| Parvatibai Chowgule College of Arts and Science<br>(Autonomous)                                                                                                    | ADMIS                                                                                                    | SIONS 2022-2023 APPLY NOW                                                                                                 | e pe cogni e          |
| Accredited by NAAC with Grade A ( UCDIA Norre 3.27 on a 4 Point Node)<br>theat Affiliated College-Con University Silver Jubilse Year Award                                                                                                    |                                                                                                    |                                                                                                    | ARIIA                 |
| Undertaking: The College hereby declares that the institution will abide by a                                                                                                    | The regulations of UGC notified from time to time                                                                                                    |                                                                                                    |                       |
| OTUS ACADEMIC ADMISSION EXAMINATION CAMPOSLIFE RE                                                                                                    | EARCH & CONSULIANCY NAAC IQAC NIRF                                                                                                    |                                                                                                    |                       |
| Tigor Activity Contro                                                                                                    |                                                                                                    |                                                                                                    |                       |
| of Tiger Club Management Board. Office of Students' At<br>Council and Students' Sports Council, Extracurricular Act<br>Evaluative Credits in Extracurricular Activities, Student Du<br>Students' Discipline and Code of Conduct Matters, Student<br>general matters pertaining to students' community.<br>VISITING HOURS :<br>FOR STUDENTS: MON-WED-SAT 10.30 am to 12.30 pm.<br>FOR STUDENTS: MON-WED-SAT 10.30 am to 12.30 pm.<br>FOR STUPE-FRI- 10.30 am to 12.30 pm.<br>EXTRACURRICULAR ACTIVITIES & EVENTS TIGER SPORTZ NSS 7 | iris manages Students'<br>rities and Events, Non<br>y and Medical Leaves,<br>Club matters and other                                                                                                    | STUDENTS' CLUBS All extra                                                                                                 | curricula             |
| EXTRACURRICULAR ACTIVITY & EVE                                                                                                    | NTS                                                                                                    |                                                                                                    |                       |
| ACTIVITIES                                                                                                    |                                                                                                    |                                                                                                    |                       |
| <ul> <li>ACTIVITIES SPORTS (Tigersport2) &amp; HEALTHY LIFESTYL<br/>Athletics (Track and Field), Aquatics (Swimming), Badminton, B<br/>Handball, Hockey, Judo, Kabaddi, Kho-Kho, Wt. Lifting, Power L<br/>Fit India Activities, Healthy Activities and Programmes initiated t<br/>Boxing, Tug Of War, Martial Arts, Frisbee, Rugby, Emerging Gar<br/>Tower Run, Goan Traditional Games, Indian Native Games, Cal</li> <li>NATIONAL CADET CORPS (NCC)</li> </ul>                                                                    | ACTIVITIES<br>seball, Basketball, Chess, Cricket, Cross Country, Cy<br>fting, Body Building, Taekwondo, Table Tennis, Tennik<br>y Govt. of India and Govt. of Goa, Adventure Sports, I<br>res and Sports, Gymnastics, Marathon, Walkathon, Tr<br>sthenics, Zumba, Aerobics Recreational Sports, Cyclir | rcling, Football, Futsal,<br>koit, Tennis, Volleyball.<br>Dance Sports, Yoga,<br>riathlon, Campus Run,<br>ng, and Fitness |                       |
| According to the annual programme of NCC.                                                                                                    |                                                                                                    | То                                                                                                    | p                     |
| NATIONAL SERVICE SCHEME (NSS)                                                                                                    |                                                                                                    |                                                                                                    |                       |
| According to the annual programme of NSS                                                                                                    |                                                                                                    |                                                                                                    |                       |

# 3. Mentoring

| $\leftarrow \   \rightarrow \   G$ |                                                           | O 웥 www.cł                                                                                    | nowgules.ac.in/p/men                                                                                  | toring                |                        |      |          |                | ☆ <sup>©</sup> ⊻ ∥                                                                                                    | Ξ         |
|------------------------------------|-----------------------------------------------------------|-----------------------------------------------------------------------------------------------|----------------------------------------------------------------------------------------------------|-----------------------|------------------------|------|----------|----------------|----------------------------------------------------------------------------------------------------|-----------|
|                                    | Parvatibai Cl<br>Accredited by NAA<br>Best Affiliated Col | Chowgule Educat<br>nowgule Colle<br>(Autonoma<br>C with Grade 'A+' (CG<br>lege-Goa University | tion Society's<br>ge of Arts and Sc<br>pus)<br>IPA Score 3.27 on a 4 Poin<br>Silver Jubilee Year Awar | ence<br>t Scale)<br>d | Ó                      |      | 🕈 Alumni | Policies ADMIS | s ■ Library () Careers ■ Forms / Letter ■ Contact Us 🔮 SSS ∨ 🞓 Login ∨<br>SIONS 2022-2023 APPLY NOW ARIL Undertaking: The College hereby declares that the institution will | ł<br>abid |
| ABOUT US                           | ACADEMIC                                                  | ADMISSION                                                                                     | EXAMINATION                                                                                           | CAMPUS LIFE           | RESEARCH & CONSULTANCY | NAAC | IQAC     | NIRF           |                                                                                                    |           |
|                                    | Mento<br>College I                                        | ring<br>Mentorin                                                                              | g Handbo                                                                                              | ok                    |                        |      |          |                |                                                                                                    |           |
|                                    | College Mer                                               | ntoring Hand                                                                                  | book 📙                                                                                                |                       |                        |      |          |                |                                                                                                    |           |

# 4. <u>Career & Personal Counselling</u>

| $\leftarrow \  \   \rightarrow \  \   G$ |                                                                                                    | 0 & www.                                                                                                    | chowgules.ac.in/p/centr                                                                                                    | e_personal_counselli                                                                                                    | ng                                                                                                    |            |          |               |                                                                                          | 8 ☆            | 6                  | ) ⊻  | lıı\ ≡                          |
|------------------------------------------|----------------------------------------------------------------------------------------------------|----------------------------------------------------------------------------------------------------|----------------------------------------------------------------------------------------------------|----------------------------------------------------------------------------------------------------|----------------------------------------------------------------------------------------------------|------------|----------|---------------|------------------------------------------------------------------------------------------|----------------|--------------------|------|---------------------------------|
|                                          | Parvatibai Cl<br>Accredited by NAA<br>Best Affiliated Col                                                                                                    | Chowgule Edue<br>howgule Colle<br>(Autonon<br>C with Grade %+ (C<br>llege-Goa University                                                                                   | ation Society's<br>age of Arts and Sci<br>10us)<br>GPA Score 3.27 on a 4 Point<br>y Silver Jubilee Year Aware                                                                                                    | ence<br>Scale) <b>He</b>                                                                                                    | Ó                                                                                                    |            | 불 Alumni | Policie ADMIS | s ∉ Library ⊚ Careers III Forms<br>SIONS 2022-2023 APPLY NOW<br>Undertaking: The College | / Letter 🖪 Con | ntact Us : 營 SSS → | ₽ Lo | igin ~<br>ARIIA<br>by all the r |
| ABOUTUS                                  | ACADEMIC                                                                                                    | ADMISSION                                                                                                    | EXAMINATION                                                                                                    | CAMPUS LIFE                                                                                                    | RESEARCH & CONSULTANCY                                                                                                    | NAAC       | IQAC     | NIRF          |                                                                                          |                |                    |      |                                 |
|                                          | Career & F<br>Mission Stat<br>creating a pr<br>academic, car<br>Objective: T<br>students under<br>from vocation<br>skill enhance<br>presentation s<br>the centre w<br>counseling. | Personal C<br>ement: The (<br>ositive & heal<br>reer, personal &<br>he Career and<br>erstand and ac<br>al guidance (<br>ement program<br>skills, stress m<br>rhen they nee | Zounseling C<br>Zareer and Persona<br>thy environment for<br>a social development<br>of Personal Counse<br>ccept themselves as<br>aptitude testing), ca<br>mmes, workshops<br>nanagement, time m<br>ad vocational guida | entre<br>al Counseling Ce<br>our students v<br>ting Centre (CP)<br>they are. The C<br>reer counseling,<br>which include<br>anagement etc. S<br>ince, career cou | entre is dedicated to<br>which promotes their<br>CC) amis at helping<br>personal counseling,<br>group discussions,<br>Students can come to<br>inseling or personal |            |          |               |                                                                                          |                |                    |      |                                 |
|                                          | About Logo                                                                                                    | Sessions                                                                                                    | Courses and Works                                                                                                    | nops Other A                                                                                                    | ctivities Faculty Details                                                                                                    | Contact Us |          |               |                                                                                          |                |                    |      |                                 |

### **5. LIBRARY IN HOUSE SOFTWARE : STAFF INTERFACE**

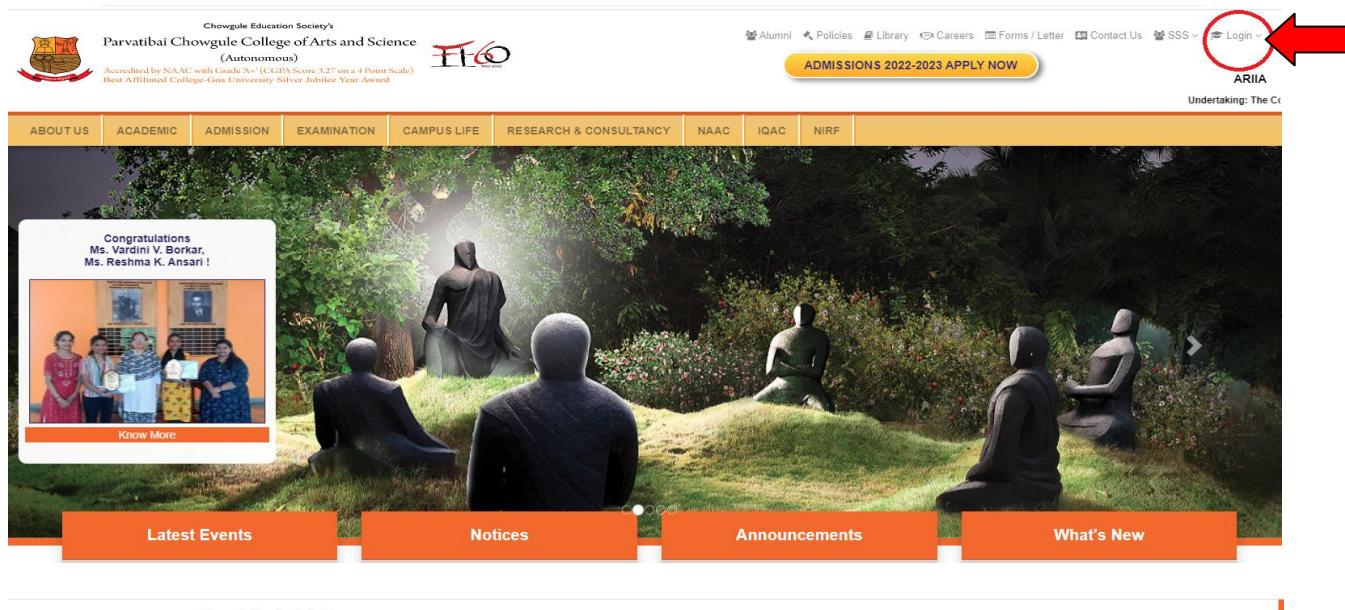

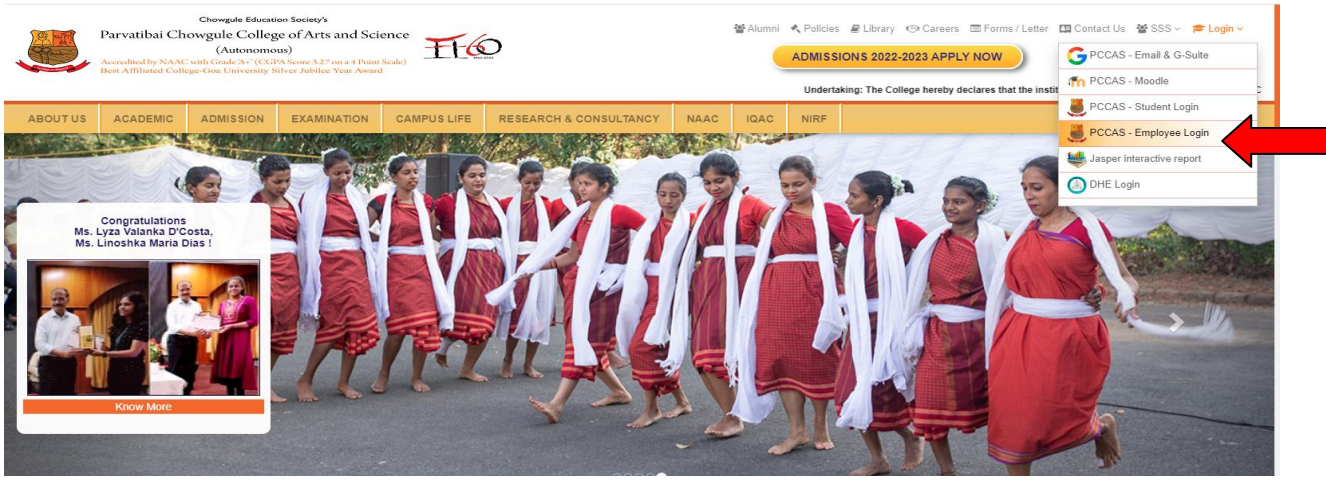

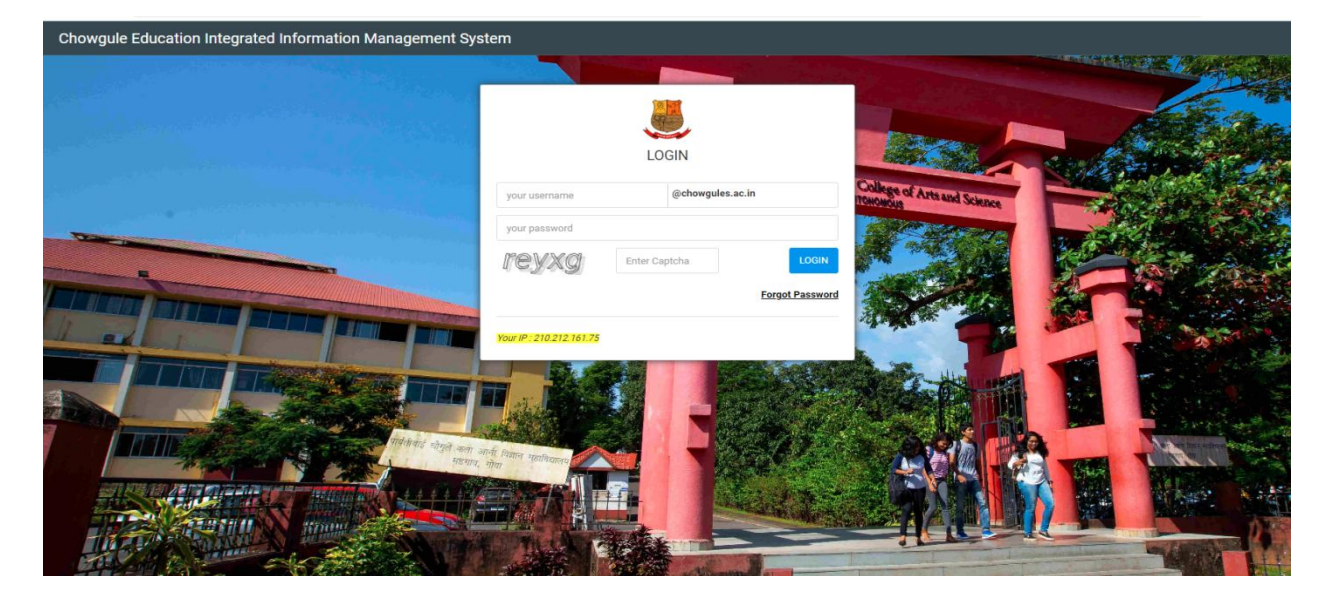

| PCCAS E-PORTAL | ≣ 0 <mark>1</mark> 9 | Search your Module Q | 👔 Poonam Madhukar Joshi 🗸 |
|----------------|----------------------|----------------------|---------------------------|
| My Library     | News And Articles    | Admission            |                           |

|      | 👼 PCCAS E-PORTAL                                                    | Earch your Module Q                                              | 👔 Poonam Madhukar Joshi 🗸 |
|------|---------------------------------------------------------------------|------------------------------------------------------------------|---------------------------|
| My L | <b>Jibrary</b><br>MENU                                              | Reserved Media Availability                                      |                           |
|      | 🗘 Master                                                            | Unreserved     OutdBbBAS LIBPARGerved     OutdBbBAS LIBPARGerved |                           |
|      | Manage Media<br>Manage Fine<br>Manage Calendar                      |                                                                  |                           |
| ¢    | Daily Activities                                                    |                                                                  |                           |
|      | Media Request<br>Search Media<br>Issued Book List<br>Issue / Return | Unreserved                                                       |                           |
|      | Inactive Requests                                                   |                                                                  |                           |
| ۷    | 🖹 Reports                                                           |                                                                  |                           |
|      | Return Media<br>Unreturn Media                                      |                                                                  |                           |
|      | PCCAS E-PORTAL                                                      | ≣ ti <sup>3</sup> Search your Module Q                           | 👰 Poonam Madhukar Joshi ง |

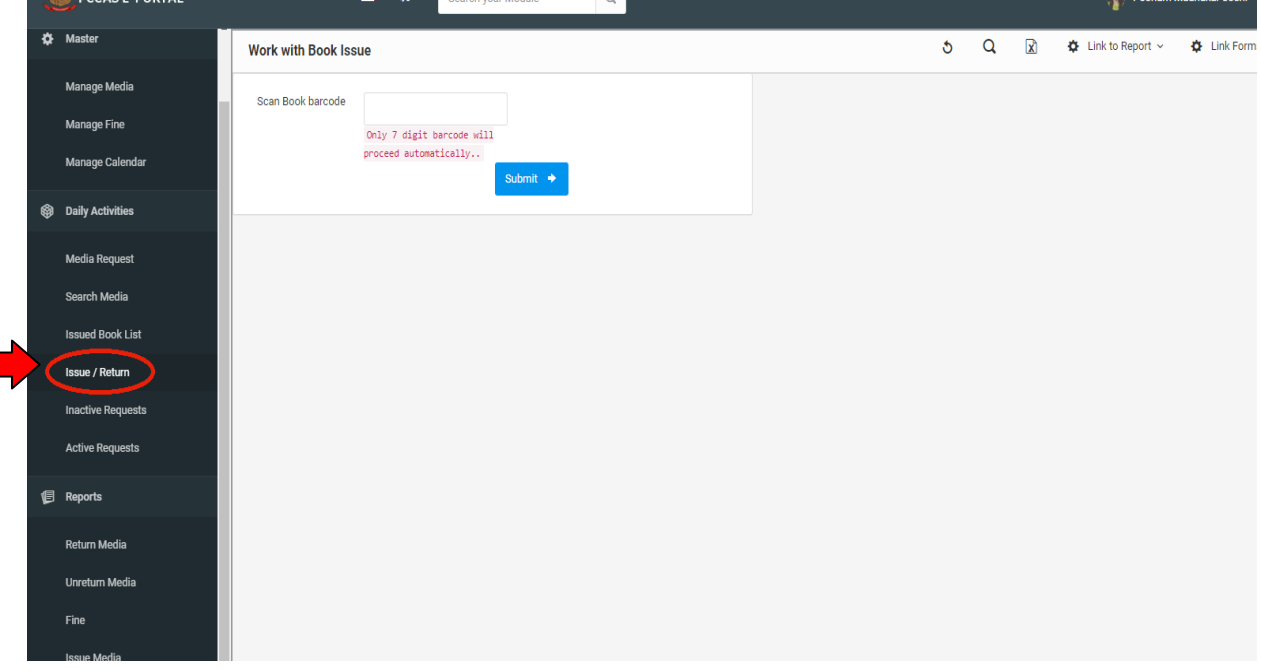

| PCCAS E-PORTAL        |                    | ≣ n <sup>3</sup>             | Search your Module Q                                   |                                         |                  |            |                | Poonar       | n Madhukar Jos | hi 🗸 |
|-----------------------|--------------------|------------------------------|--------------------------------------------------------|-----------------------------------------|------------------|------------|----------------|--------------|----------------|------|
| 🌣 Master              | Search Media       |                              |                                                        |                                         |                  |            | Q              |              | ) × ()         | ×    |
| Manage Media          | Display 100 🗸 reco | ords from <b>45112</b> recor | ds                                                     |                                         |                  |            |                |              |                |      |
| Manage Fine           | #                  |                              |                                                        |                                         |                  |            |                |              |                |      |
| Manage Calendar       | # BARCODE          | CALL NO                      | TITILE                                                 | SUBJECT                                 | AUTHOR           | PAGE COUNT | PUBLISHED YEAR | ARRIVED DATE | STATUS         |      |
|                       | 0 1041545          | 920 / KAL/Ind                | Indomitable Spirit                                     | Biography                               | Kalam,Abdul APJ  | 0          | 2011           | 2022-11-09   | Issued         |      |
| Daily Activities      | 0 1041480          | 512.896 / IYE/Mat            | Matrics                                                | Mathematics                             | lyengar,S.N.     | 0          | 2010           | 2022-11-08   | Issued         |      |
| Media Request         | 0 1040191          | 152.4 / LYN/Eq               | EQ Difference                                          | Child Psychology & Child<br>Development | Lynn, Adele      | 262        | 2009           | 2022-11-05   | Active         |      |
| Search Media          | 0 1037345          | K 801.95 / VER/kon           | Konkani Bhas sahitya ani Sanskrutai                    | Konkani                                 | Verekar, Shyam   | 536        | 2003           | 2022-10-27   | Active         |      |
| <br>Januard Bank Lint | 0 1038462          | 910.02 / BUN/Phy             | Physical Geography in Diagrams                         | Geography                               | Bunnett, R B     | 263        | 2006           | 2022-10-27   | Issued         |      |
| Issue / Return        | 0 1040221          | 517.38 / CHA/Int             | Integral Calculus and Differential<br>Equations        | Mathematics                             | Chattergee,Dipal | 0          | 1999           | 2022-10-22   | Active         |      |
| Inactive Requests     | 0 1039636          | 517.38 / RAO.ANO             | Differential Equations with<br>applications & Programs | Mathematics                             | Rao, S           | 408        | 2009           | 2022-10-20   | Active         |      |
| Active Requests       | 0 1041024          | 820.9 / MAS/Obj              | An Objective approach to English<br>Literature         | English                                 | Masih,Ivan       | 0          | 2009           | 2022-10-20   | Active         |      |
| 🗐 Reports             | 0 1040239          | 823 / MEY/Sho                | Short second life of bree tanner                       | English                                 | Meyer, Stephenie | 178        | 2010           | 2022-10-20   | Active         |      |
| Return Media          | 0 1040906          | 306.40954799 /<br>XAV/Goa    | Goa a Social History 1510-1640                         | History                                 | Xavier, P D      | 353        | 2010           | 2022-10-19   | Active         |      |
| Upratum Madia         | 0 1038935          | 823 / BER/Cha                | Charlemagne Pursuit                                    | English                                 | Berry, Steve     | 508        | 2008           | 2022-10-19   | Active         |      |
| Fine                  | 0 1039502          | 581.88 / PUR/Bio             | Biotechnology Fundamentals & applications              | Biotechnology                           | Purohit, S       | 1048       | 2008           | 2022-10-19   | Active         |      |
| Issue Media           | 0 1041084          | 574.87 / ALB.BRA             | Essential cell biology                                 | Biology                                 | Albert & Others  | 0          | 0              | 2022-10-19   | Active         |      |

|    | PCCAS E-PORTAL              | ≣                                | : u <sup>0</sup> | Search your Module | Q          |    |         |   |   |   | Poonam I         | Madhukar Joshi 🗸 |
|----|-----------------------------|----------------------------------|------------------|--------------------|------------|----|---------|---|---|---|------------------|------------------|
| ۵  | Master                      | Export Issue Media De            | etail            |                    |            |    |         | ৩ | Q | X | Link to Report ~ | Link Forms       |
|    | Manage Media<br>Manage Fine | Generate Report                  |                  |                    |            |    |         |   |   |   |                  |                  |
|    | Manage Calendar             | Group By<br>Role Wise(Default) × |                  |                    |            |    |         |   |   |   |                  |                  |
| \$ | Daily Activities            |                                  |                  |                    |            |    |         |   |   |   |                  |                  |
|    | Media Request               | Date Form                        |                  |                    | Date To    |    |         |   |   |   |                  |                  |
|    | Search Media                | 09-11-2022                       |                  |                    | 09-11-2022 |    |         |   |   |   |                  |                  |
|    | Issued Book List            |                                  |                  |                    |            |    |         |   |   |   |                  |                  |
|    | Issue / Return              | Export As                        |                  |                    |            |    |         |   |   |   |                  |                  |
|    | Inactive Requests           | Excer/ CSV A                     |                  |                    |            | Si | ubmit 🔶 |   |   |   |                  |                  |
|    | Active Requests             |                                  |                  |                    |            | _  |         |   |   |   |                  |                  |
| ø  | Reports                     |                                  |                  |                    |            |    |         |   |   |   |                  |                  |
|    | Return Media                |                                  |                  |                    |            |    |         |   |   |   |                  |                  |
|    | Unreturn Media              |                                  |                  |                    |            |    |         |   |   |   |                  |                  |
|    | Fine                        |                                  |                  |                    |            |    |         |   |   |   |                  |                  |
|    | Issue Media                 |                                  |                  |                    |            |    |         |   |   |   |                  |                  |

### **LIBRARY IN HOUSE SOFTWARE :STUDENT INTERFACE**

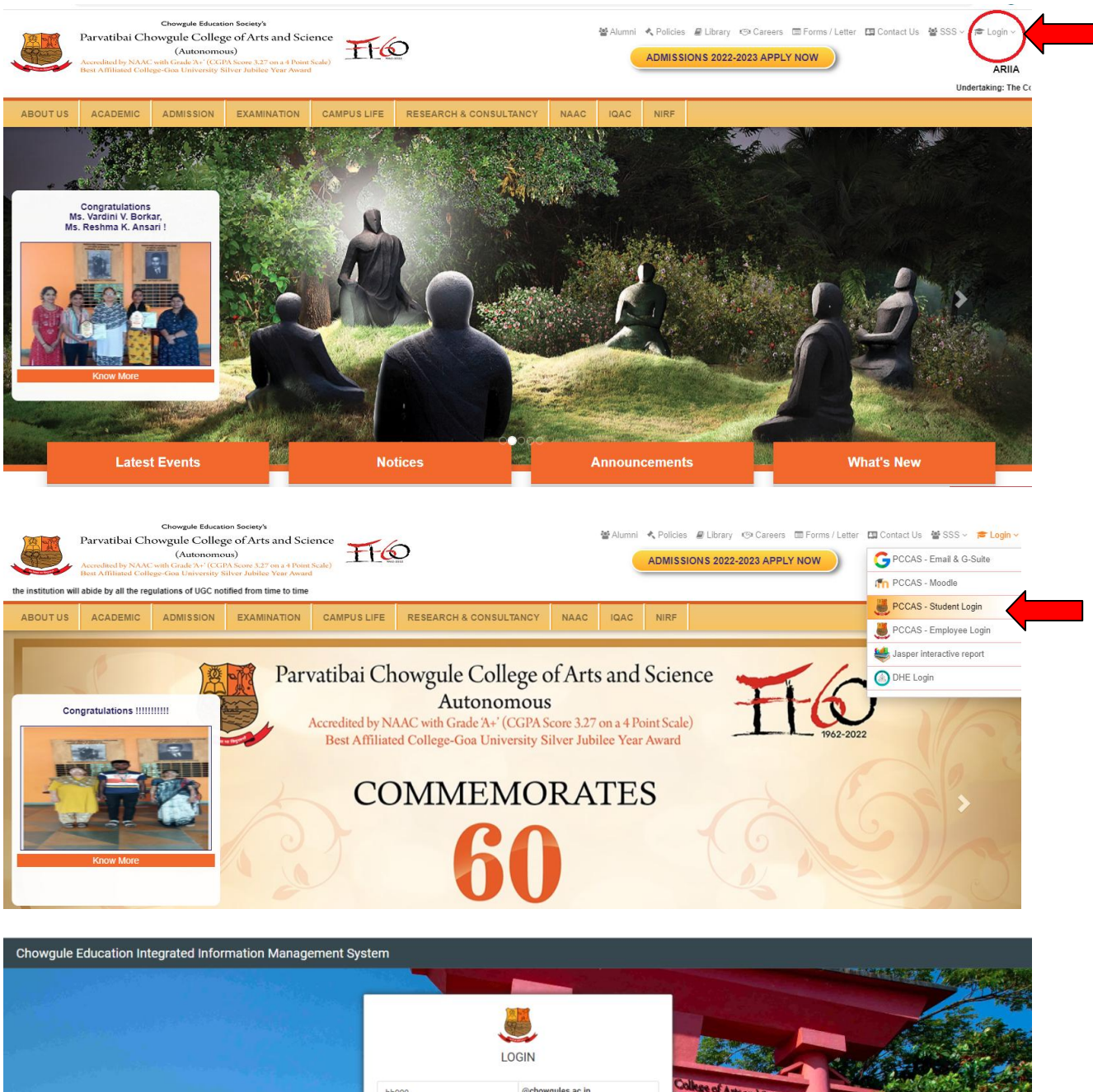

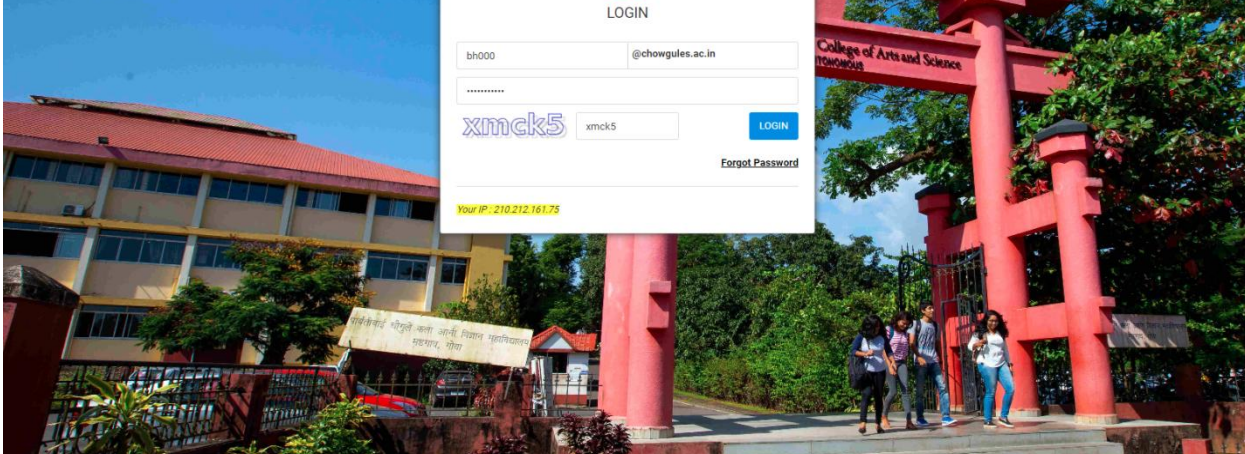

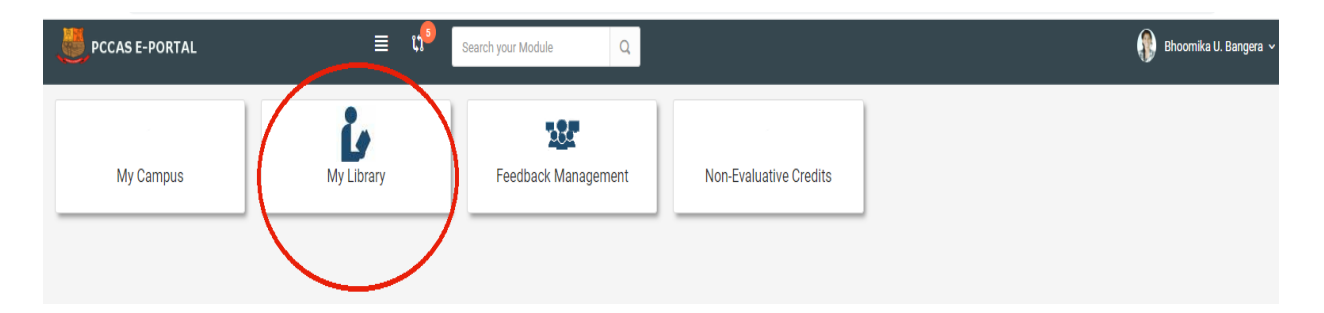

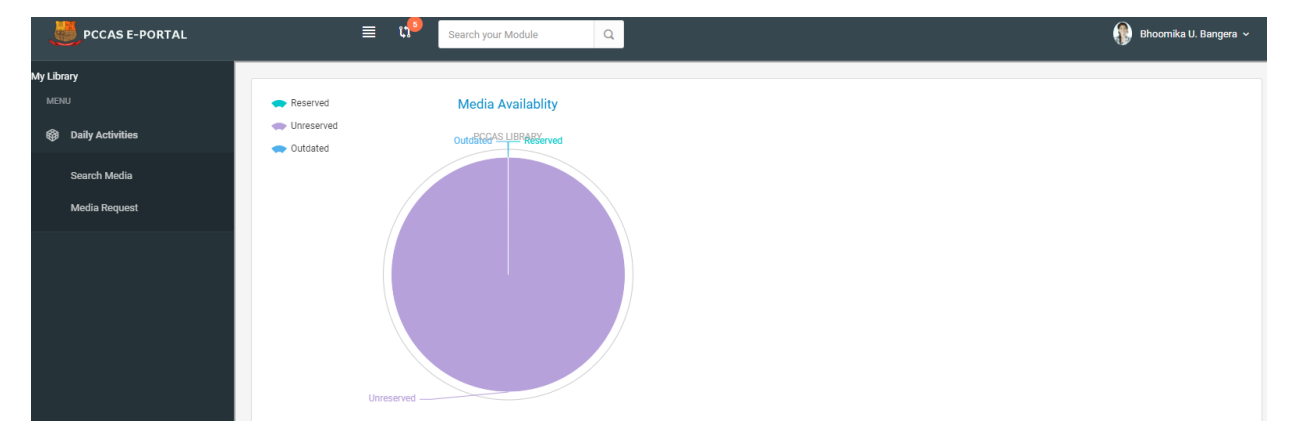

| DCCAS E-PORTAL   |                   | ≣ 11 <sup>9</sup>         | Search your Module Q                                   |                                         |                  |            |                | Bh           | oomika U. | Banger |
|------------------|-------------------|---------------------------|--------------------------------------------------------|-----------------------------------------|------------------|------------|----------------|--------------|-----------|--------|
| / Library        | Search Media      |                           |                                                        |                                         |                  |            | Q              | x I          | ò ~       | 0      |
| MENU             | Display 100 🗸 rec | ords from 45112 recor     | ds                                                     |                                         |                  |            |                |              |           |        |
| Daily Activities | #                 |                           |                                                        |                                         |                  |            |                |              |           |        |
| Describ Martin   | # BARCODE         | CALL NO                   | TITILE                                                 | SUBJECT                                 | AUTHOR           | PAGE COUNT | PUBLISHED YEAR | ARRIVED DATE | STATU     | s      |
| Search Media     | 0 1041545         | 920 / KAL/Ind             | Indomitable Spirit                                     | Biography                               | Kalam,Abdul APJ  | 0          | 2011           | 2022-11-09   | Issued    |        |
| Media Request    | 0 1041480         | 512.896 / IYE/Mat         | Matrics                                                | Mathematics                             | lyengar,S.N.     | 0          | 2010           | 2022-11-08   | Issued    |        |
|                  | 0 1040191         | 152.4 / LYN/Eq            | EQ Difference                                          | Child Psychology & Child<br>Development | Lynn, Adele      | 262        | 2009           | 2022-11-05   | Active    |        |
|                  | 0 1037345         | K 801.95 / VER/kon        | Konkani Bhas sahitya ani Sanskrutai                    | Konkani                                 | Verekar, Shyam   | 536        | 2003           | 2022-10-27   | Active    |        |
|                  | 0 1038462         | 910.02 / BUN/Phy          | Physical Geography in Diagrams                         | Geography                               | Bunnett, R B     | 263        | 2006           | 2022-10-27   | Issued    |        |
|                  | 0 1040221         | 517.38 / CHA/Int          | Integral Calculus and Differential<br>Equations        | Mathematics                             | Chattergee,Dipal | 0          | 1999           | 2022-10-22   | Active    |        |
|                  | 0 1039636         | 517.38 / RAO.ANO          | Differential Equations with<br>applications & Programs | Mathematics                             | Rao, S           | 408        | 2009           | 2022-10-20   | Active    |        |
|                  | 0 1041024         | 820.9 / MAS/Obj           | An Objective approach to English<br>Literature         | English                                 | Masih,Ivan       | 0          | 2009           | 2022-10-20   | Active    |        |
|                  | 0 1040239         | 823 / MEY/Sho             | Short second life of bree tanner                       | English                                 | Meyer, Stephenie | 178        | 2010           | 2022-10-20   | Active    |        |
|                  | 0 1040906         | 306.40954799 /<br>XAV/Goa | Goa a Social History 1510-1640                         | History                                 | Xavier, P D      | 353        | 2010           | 2022-10-19   | Active    |        |
|                  | 0 1038935         | 823 / BER/Cha             | Charlemagne Pursuit                                    | English                                 | Berry, Steve     | 508        | 2008           | 2022-10-19   | Active    |        |
|                  | 0 1039502         | 581.88 / PUR/Bio          | Biotechnology Fundamentals &<br>applications           | Biotechnology                           | Purohit, S       | 1048       | 2008           | 2022-10-19   | Active    |        |
|                  | 0 1041084         | 574.87 / ALB.BRA          | Essential cell biology                                 | Biology                                 | Albert & Others  | 0          | 0              | 2022-10-19   | Active    |        |

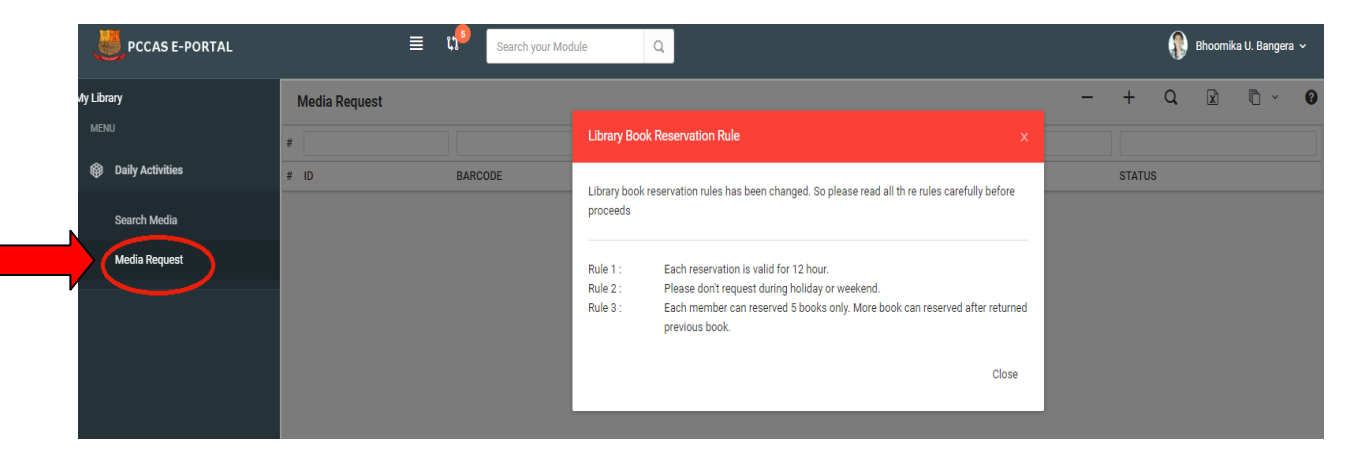

| (= -) G 🔺 Not secure                                                                                                    | chowgules.ac.in/U                                                                                                    | MS/modules/lib                                                                                                    | prary_01/?id=8                                                                                                    |                                                                                                    |                                                                                                    |                                                                                                    | Q 🕁                                                                                                    | ) 🛪 🌘                    |
|----------------------------------------------------------------------------------------------------|----------------------------------------------------------------------------------------------------|----------------------------------------------------------------------------------------------------|----------------------------------------------------------------------------------------------------|----------------------------------------------------------------------------------------------------|----------------------------------------------------------------------------------------------------|----------------------------------------------------------------------------------------------------|----------------------------------------------------------------------------------------------------|--------------------------|
| III - s 10                                                                                                    | n 🔟 🔤 N                                                                                                    | aan 🔳 o                                                                                                    | NG: 4 TOI CASES TOI CASES                                                                                         | ends ( 🎒 Chapter 14, G                                                                                                    | estrul 🔯 Sj                                                                                                    | siders 1 😿 (                                                                                                    | Common Spider 2                                                                                                    |                          |
| PCCAS E-PORTAL                                                                                                    |                                                                                                    | ≣ t                                                                                                    | Search your Module Q                                                                                              |                                                                                                    |                                                                                                    |                                                                                                    | Manakikar Ga                                                                                                    | utami Nagesl             |
| Ay Library                                                                                                    | Search Media                                                                                                    | а                                                                                                    |                                                                                                    |                                                                                                    |                                                                                                    | Q                                                                                                    |                                                                                                    | ~ 0                      |
| MENU                                                                                                    | Display 100 🗸                                                                                                    | records from 429                                                                                                    | 947 records                                                                                                    |                                                                                                    |                                                                                                    |                                                                                                    |                                                                                                    |                          |
| Daily Activities                                                                                                    | ~ #                                                                                                    |                                                                                                    |                                                                                                    |                                                                                                    |                                                                                                    |                                                                                                    |                                                                                                    |                          |
| Search Media                                                                                                    | # BARCODE                                                                                                    | CALL NO                                                                                                    | TITILE                                                                                                    | AUTHOR                                                                                                    | PAGE COUNT                                                                                                    | YEAR                                                                                                    | ARRIVED DATE                                                                                                    | STATUS                   |
| Media Request                                                                                                    | 0 1047906                                                                                                    | 519.6 /<br>BAL/Num                                                                                                    | Numerical Methods                                                                                                 | Balagurusamy, E.                                                                                                    | 608                                                                                                    | 2019                                                                                                    | 2021-04-05                                                                                                    | Active                   |
|                                                                                                    | 0 1047905                                                                                                    | 519.6 /<br>DUK/Num                                                                                                    | Numerical Methods                                                                                                 | Dukkipati, R.V.                                                                                                    | 352                                                                                                    | 2010                                                                                                    | 2021-04-05                                                                                                    | Active                   |
|                                                                                                    | 0 1047904                                                                                                    | 517.38 /<br>BRO/Dif                                                                                                    | Differential Equations                                                                                            | Bronson, R.                                                                                                    | 136                                                                                                    | 2020                                                                                                    | 2021-04-05                                                                                                    | Active                   |
|                                                                                                    | 0 1047903                                                                                                    | 512.897 / LIP-                                                                                                    | Linear Algebra                                                                                                    | Lipschutz, S. and                                                                                                    | 156                                                                                                    | 2020                                                                                                    | 2021-04-05                                                                                                    | Active                   |
|                                                                                                    | 0 1047902                                                                                                    | 536.7 /                                                                                                    | Thermal and Statistical Physics                                                                                   | Singh, R.B.                                                                                                    | 364                                                                                                    | 2010                                                                                                    | 2021-04-05                                                                                                    | Active                   |
|                                                                                                    | 0 1047001                                                                                                    | SIN/The<br>500.5 / KAK-                                                                                                    | Dhusiaal Foundations of Motorials Paianon                                                                         | Kakani, S.L. and                                                                                                    | 1002                                                                                                    | 2020                                                                                                    | 2021.04.05                                                                                                    | Activo                   |
|                                                                                                    | 0 1047401                                                                                                    | KAK<br>631.5 / SIN-                                                                                                    | Physical Poundations of Materials Science                                                                         | Kakani, A.<br>Sinha, M.K. and                                                                                                    | 1002                                                                                                    | 2020                                                                                                    | 2021-04-03                                                                                                    | Acuve                    |
|                                                                                                    | 0 1047900                                                                                                    | SUR                                                                                                    | Seed Science and Technology                                                                                       | Suri, V.                                                                                                    | 218                                                                                                    | 2018                                                                                                    | 2021-04-05                                                                                                    | Active                   |
|                                                                                                    | 0 1047899                                                                                                    | 5/6 / ANE/Fun                                                                                                    | Fundamental Agricultural Microbiology                                                                             | Aneja, K.R.                                                                                                    | 592                                                                                                    | 2019                                                                                                    | 2021-04-05                                                                                                    | Active                   |
| 6. Depa                                                                                                    | rtmen                                                                                                    | tal N                                                                                                    | ewsletter                                                                                                    |                                                                                                    |                                                                                                    |                                                                                                    |                                                                                                    |                          |
| 6. Depa                                                                                                    | rtmen                                                                                                    | tal N                                                                                                    | ewsletter                                                                                                    |                                                                                                    |                                                                                                    |                                                                                                    |                                                                                                    |                          |
| 6. Depa                                                                                                    | <b>rtmen</b>                                                                                                    | tal N                                                                                                    | ewsletter                                                                                                    |                                                                                                    |                                                                                                    |                                                                                                    | ¢ 🇯                                                                                                    | S (Error                 |
| 6. Depa<br>→ C ▲ Not secure chowgule<br>Parvatibai Chowgule                                                                                                    | sacin/p/newsletters<br>college of Arts and                                                                                                    | tal N                                                                                                    | ewsletter                                                                                                    | ♣ Poticies #                                                                                                    | (Lbray (S) Care                                                                                                    | ers 💷 Forms / Lé                                                                                                    | 🖈 🏂                                                                                                    | Error<br>Er Login v      |
| <ul> <li>C ▲ Not secure chowgule</li> <li>Parvatibai Chowgule</li> <li>Accredited by NAAC with G<br/>Accredited by NAAC with G</li> </ul>                                                                                                    | sacin/p/newsletters                                                                                                    | tal N                                                                                                    | ewsletter                                                                                                    | ≮ Policies ∡                                                                                                    | I Library (5) Care                                                                                                    | ers 🖾 Forms / Le                                                                                                    | ☆ 🏂                                                                                                    | Error Error              |
| → C A Not secure chowgule     Parvatibai Chowgule     Accredited by NACC+thi     Best affiliated College-Gra L                                                                                                    | sacin/p/newsletters<br>college of Arts and<br>utonomus<br>rade X (CGPA Score 3.416<br>Iniversity Silver Jubilee Year<br>SSION CAMPUS LIFE                                                                                                    | tal N                                                                                                    | ewsletter<br>8 consultancy NAAC IQAC                                                                              | Policies ■                                                                                                    | l Lbrary (9 Care                                                                                                    | ers III Forms/Le                                                                                                    | 🖈 🍂<br>etter 🖾 Contact Us                                                                                                    | 🗿 (Error<br>Fër Login v  |
|                                                                                                    | sacin/p/newsletters<br>college of Arts and<br>utonomous<br>college of Arts and<br>utonomous<br>siston CAMPUS LIFE<br>s                                                                                                    | tal N                                                                                                    | ewsletter<br>8 consultancy NAAC IQAC                                                                              | Policies ▲                                                                                                    | l Lbrary (9 Care                                                                                                    | ers 🔟 Forms / Lé                                                                                                    | 🖈 🌲                                                                                                    | 🕒 (Error<br>🄁 Login v 1  |
|                                                                                                    | sacin/p/newsletters<br>college of Arts and<br>utonomous<br>arade A (CGPA Score 3.416<br>iniversity Silver Jubilee Year<br>ssilon<br>cAMPUS LIFE<br>s                                                                                                    | tal N<br>IScience<br>on a 4 Point Scale)<br>Award<br>E RESEARCH                                                                                                    | ewsletter<br>8 consultancy NAAC IGAC                                                                              | ♣ Policies #                                                                                                    | ≹ Library (⊜ Care                                                                                                    | ers. 🖾 Forms / Le                                                                                                    | रे 🖈<br>etter 🖾 Contact Us                                                                                                    | و (Error<br>تع Login × ۱ |
|                                                                                                    | sacin/p/newsletters college of Arts and<br>utonomous<br>ander X (CGN Score 3-41<br>interasty Silver Jubilee Year<br>ssilon CAMPUS LIFE<br>s TS MI IST Department of                                                                                                    | tal N<br>Iscience<br>on a 4 Point Scale)<br>Award<br>E RESEARCH                                                                                                    | ewsletter<br>ewsletter                                                                                            | Policies ₫                                                                                                    | ILbray @Care                                                                                                    | rs ⊡Forms/Le                                                                                                    | X *                                                                                                    | € (Error<br>Æ Login ×    |
|                                                                                                    | sacin/p/newsletters scaling/newsletters college of Arts and utanomous rande A (CGPA Score 3.416 iniversity Silver Jubilee Year ssion CAMPUS LIFE s FS FS FS FS FS FS FS FS FS FS FS FS FS                                                                                                    | tal N<br>IScience<br>on a 4 Point Scale)<br>Award<br>E RESEARCH                                                                                                    | ewsletter<br>& CONSULTANCY NAAC IGAC<br>ewsletter                                                                 | R Policies &                                                                                                    | f Library (9 Care                                                                                                    | srs Forms/Le                                                                                                    | A Contact Us                                                                                                    | Error<br>F Login V       |
|                                                                                                    | sacin/p/newsletters scollege of Arts and utonomous inde X (CGN Score 3.416 iniversity Silver Jubilee Year ission CAMPUS LIFE s TS TS TS TS TS TS TS TS TS TS TS TS TS                                                                                                    | tal N<br>Iscience<br>on a 4 Point Scale)<br>Award<br>E RESEARCH                                                                                                    | ewsletter<br>8 CONSULTANCY NAAC IGAC<br>ewsletter<br>2, March 2021<br>8 Issue I                                   | Relicies                                                                                                    | E Lbray () Care                                                                                                    | ers Forms/Lé                                                                                                    | A Contact Us:     Contact Us:     Contact | Error<br>E Login ×       |
| <ul> <li>→ C ▲ Not secure   chowgule</li> <li>→ C ▲ Not secure   chowgule</li> <li>Parvatibai Chowgule</li> <li>Accredited by NAC with G</li> <li>Accredited VAAC with G</li> <li>Academic April 26 2021 11:43 P</li> <li>April 16 2021 11:43 P</li> <li>April 16 2021 11:43 P</li> <li>April 16 2021 11:43 P</li> </ul>                                                                                                    | Artmen<br>sacin/p/newsletters<br>college of Arts and<br>utademous<br>rade A (CGPA Score 3.416<br>Iniversity Silver Jubilee Vear<br>ssion<br>CAMPUS LIFE<br>s<br>TS<br>rS<br>rS<br>rS<br>rS IST Department of<br>rM IST Department of<br>rM IST Geology New<br>rM IST Geology New                                                                                                    | tal N  Science  Science Science  Science  Science  Science Science  Science  Science Science Science Science Science Science Science Science Science Science | ewsletter<br>& CONSULTANCY NAAC IDAC<br>ewsletter<br>2. March 2021<br>8 Issue I                                   | Relations                                                                                                    | ELbrary (S Care                                                                                                    | srs Forms / Le<br>Ports Not<br>Participation<br>Participation<br>Participa                                                                                                    | Contact Us                                                                                                    | € (Error<br>18 Login ~   |
| <ul> <li>              C ▲ Notsecure chowgule      </li> <li>             A Notsecure chowgule         </li> <li>             Parvatibai Chowgule             A conditad by NAC value             A conditad by NAC value             A conditad by NA</li></ul> | Sacin/p/newsletters college of Arts and<br>utonomous<br>rade X (CGN Score 3-41<br>Inversity Silver Jubilee Year<br>silon CAMPUS LIFE<br>S<br>FS<br>FS<br>FS<br>FS<br>FS<br>FS TS Department of<br>M IST Department of<br>M IST Biobytes, Volio<br>M IST Biobytes, Volio<br>M IST Psychoscoop<br>M IST Psychoscoop                                                                                                    | tal N<br>Iscience<br>on a 4 Point Scale)<br>Award<br>E RESEARCH<br>of Geography N<br>ume 11, Issue 2<br>vsletter Volume<br>o Newsletter<br>Newsletter                                                                                                    | ewsletter<br>& CONSULTANCY NAAC IGAC<br>ewsletter<br>2. March 2021<br>8 Issue I                                   | ♣ Policies #                                                                                                    | E Lbray (9 Care<br>g E @ Q<br>e 4 Departed to the provide of the the the provide of the the the the provide of the the the the the the the the the the                                                                                                    | ers Forms/Lé<br>Schenzel Forms/Lé<br>Schenzel Formanie Formanie Form                                                                                                    |                                                                                                    | Eror<br>Login ×          |
| <ul> <li>→ C ▲ Not secure   chowgule</li> <li>→ C ▲ Not secure   chowgule</li> <li>→ A C → C → C → C → C → C → C → C → C →</li></ul>                                                                                                    | Artmen<br>sacin/p/newsletters<br>college of Arts and<br>utanomous<br>atanomous<br>strone of Arts and<br>utanomous<br>strone of Arts and<br>utanomous<br>strone of Arts and<br>utanomous<br>cAMPUS LIFE<br>s<br>FS<br>FS<br>FS<br>FS<br>FS<br>FS<br>FS<br>FS<br>FS<br>FS<br>FS<br>FS<br>FS                                                                                                    | tal N<br>IScience<br>on a 4 Point Scale)<br>Award<br>E RESEARCH<br>of Geography N<br>ume 11, Issue 2<br>vsletter Volume<br>o Newsletter<br>Newsletter<br>artment Newsle                                                                                                    | ewsletter<br>& CONSULTANCY NAAC IDAC<br>ewsletter<br>2. March 2021<br>8 Issue 1                                   | Redicted and a second of the second of the s | ELbrary (S Care<br>Lbrary (S Care<br>A Barbard S Care<br>A Barbard S Car                                                                                                    | ars Forms / Le<br>Statute of the second second                                                                                                    | Contact Us                                                                                                    | E Login V                |
| <ul> <li>              C ▲ Notsecure chowgule      </li> <li>             Parvatibai Chowgule             Academic by NAC with         </li> <li>             Academic by NAC with             Academic additional College Gra t         </li> <li>             Abour 12 Social 11:43 P         </li> <li>             April 19 2021 11:43 P         </li> <li>             April 15 2021 11:43 P         </li> <li>             April 15 2021 11:43 P         </li> <li>             April 15 2021 11:43 P         </li> <li>             April 15 2021 11:43 P         </li> <li>             April 15 2021 11:43 P         </li> <li>             April 15 2021 11:43 P         </li> </ul>                                                                                                    | Contraction of the second second sec | tal N<br>Iscience<br>on a 4 Point Scale)<br>Award<br>E RESEARCH<br>of Geography N<br>ume 11, Issue 2<br>vsletter Volume<br>o Newsletter<br>Newsletter<br>Newsletter<br>artment Newsle                                                                                                    | ewsletter<br>& CONSULTANCY NAAC IGAC<br>ewsletter<br>2. March 2021<br>8 Issue 1<br>tter<br>rol 1. Issue 1 2021    | Readed For<br>the comparison                                                                                                    | E Lbray ( $ \odot$ Care<br>E Lbray ( $ \odot$ Care<br>E Lbray ( | ers Forms / Le<br>Parts N21<br>For N22<br>For N22<br>For N23<br>For N23<br>For | A      A     A      | Error<br>Login ×         |
| <ul> <li>→ C ▲ Not secure   chowgule</li> <li>A Not secure   chowgule</li> <li>Parvatibai Chowgule</li> <li>Parvatibai Chowgule</li> <li>Parvati</li></ul>                                                                                                    | S     S     | tal N<br>IScience<br>on a 4 Point Scale)<br>(Award<br>E RESEARCH<br>of Geography N<br>ume 11, Issue 2<br>vsletter Volume<br>o Newsletter<br>Newsletter<br>Newsletter<br>artment Newsle<br>tre newsletter-v<br>Newsletter                                                                                                    | ewsletter         & CONSULTANCY       NAAC         IGAC         ewsletter         2, March 2021         8 Issue 1 | Policies     A                                                                                                    | Library (> Care<br>Library (> Care<br>Library)<br>4 Dependence<br>1 Dependence<br>1 Dependence                                                                                                    | srs Forms / Lé<br>Forms / Lé<br>Fo                                                                                                    | Contract Us                                                                                                    | Er Login V               |
| <ul> <li>C ▲ Notsecure chowgule</li> <li>C ▲ Notsecure chowgule</li> <li>Parvatibai Chowgule</li> <li>Accedited by NAC with College Geat</li> <li>Academic Jy NAC with College Geat</li> <li>Academic Jy NAC with College Geat</li> <li>Home &gt; Newsletter:</li> <li>Newsletter:</li> <li>April 19 2021 11:43 P</li> <li>April 19 2021 11:43 P</li> <li>April 15 2021 11:43 P</li> <li>April 15 2021 11:43 P</li> <li>April 15 2021 11:43 P</li> <li>April 15 2021 11:43 P</li> <li>April 15 2021 11:43 P</li> <li>April 15 2021 11:43 P</li> <li>April 06 2021 11:43 P</li> <li>April 05 2021 11:43 P</li> <li>April 05 2021 11:43 P</li> <li>April 05 2021 11:43 P</li> <li>April 05 2021 11:43 P</li> <li>April 05 2021 11:43 P</li> </ul>                                                                                                    | Contraction of the second second sec | tal N<br>I Science<br>on a 4 Point Scale)<br>Award<br>E RESEARCH<br>of Geography N<br>ume 11, Issue 2<br>vsletter Volume<br>o Newsletter<br>Newsletter<br>Newsletter<br>artment Newsle<br>tre newsletter- v<br>Newsletter<br>vsletter velter                                                                                                    | ewsletter<br>& CONSULTANCY NAAC IGAC<br>ewsletter<br>2. March 2021<br>8 Issue I                                   | ✓ Policies #                                                                                                    | E Library (© Care<br>E Library (© Care<br>E Library) (© Care<br>E Library) (© Care<br>E Librar                                                                                                    | ers Forms / Le<br>Forms / Le<br>Fo                                                                                                    |                                                                                                    | Ecoin >                  |

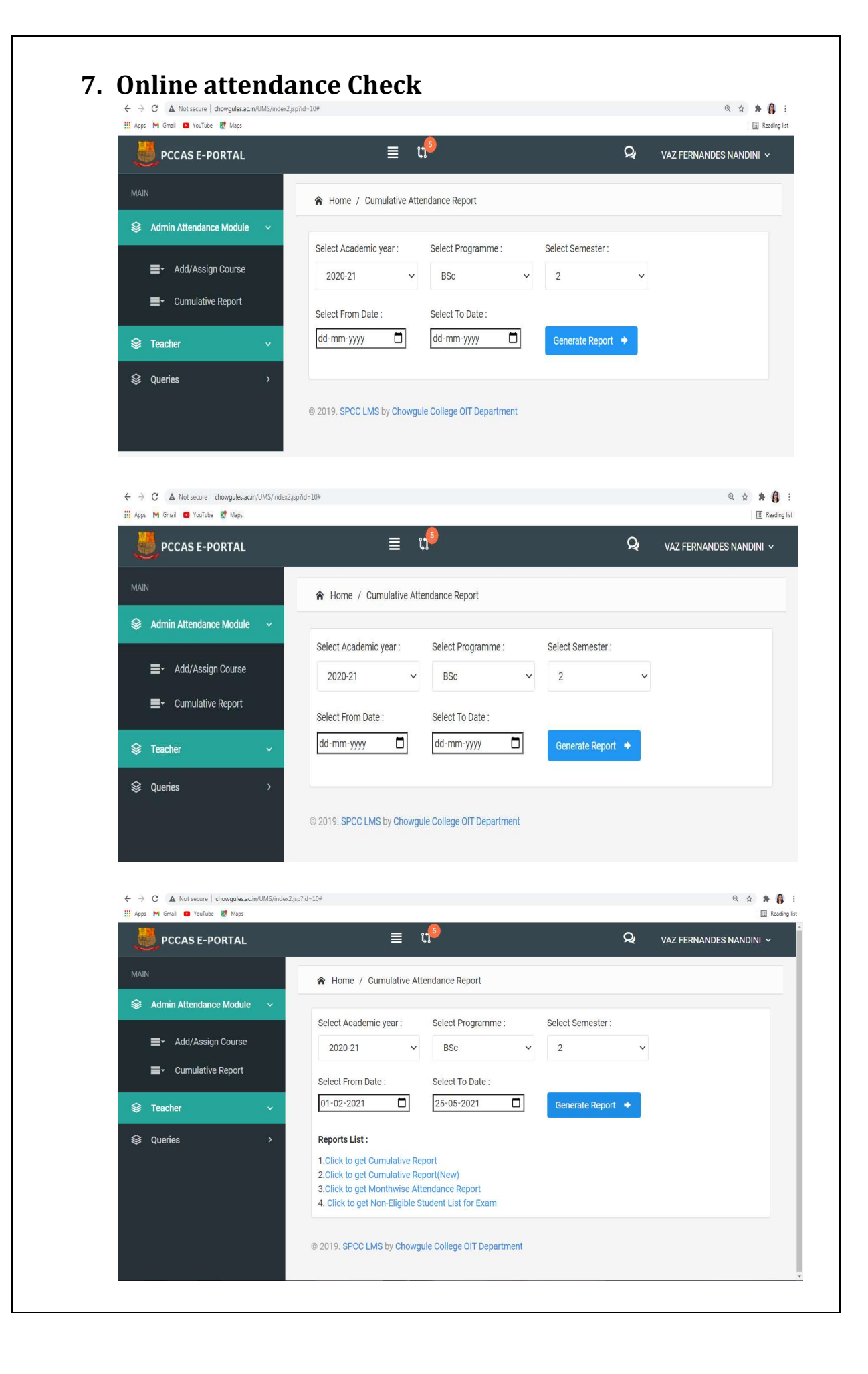

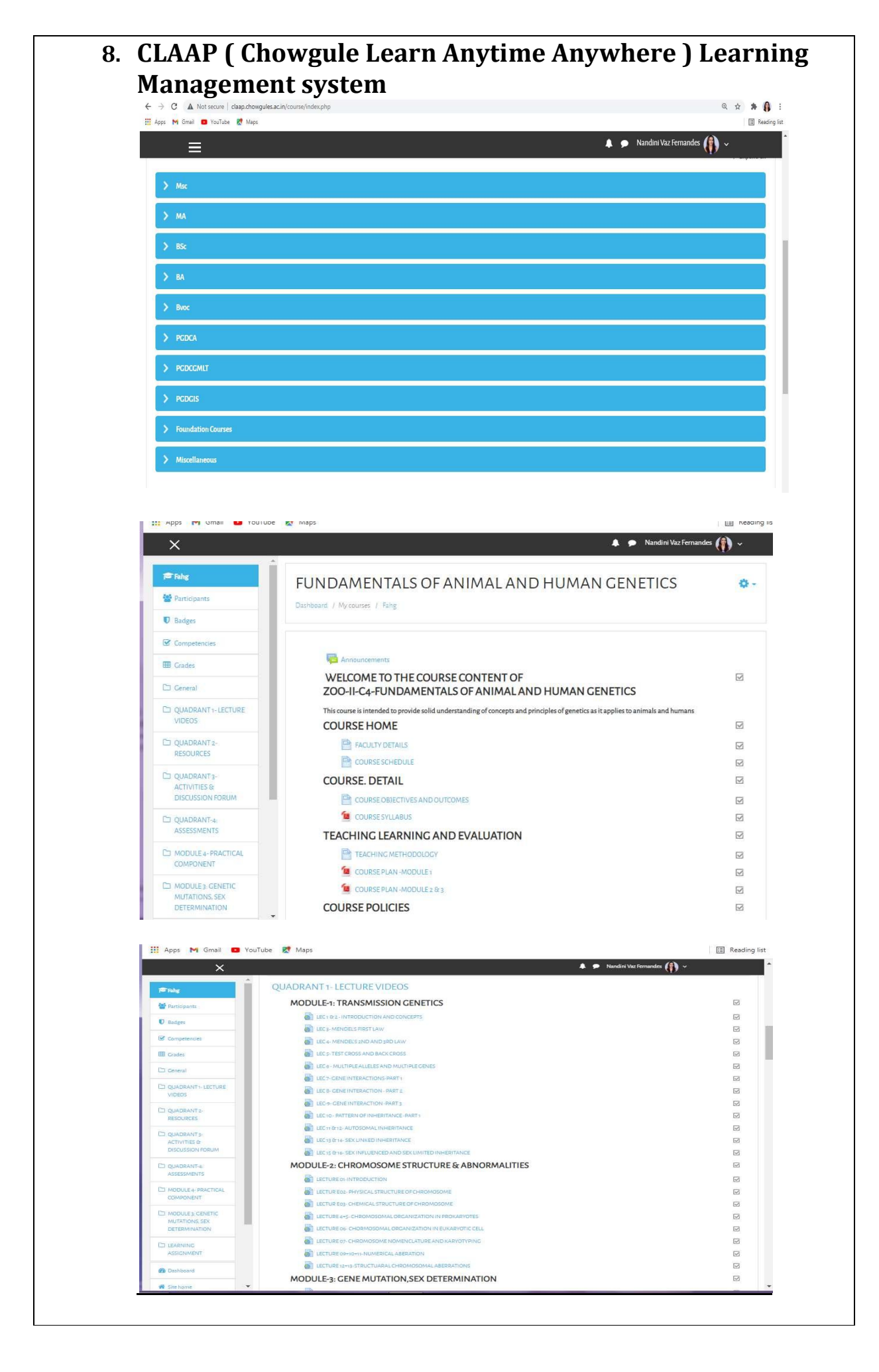

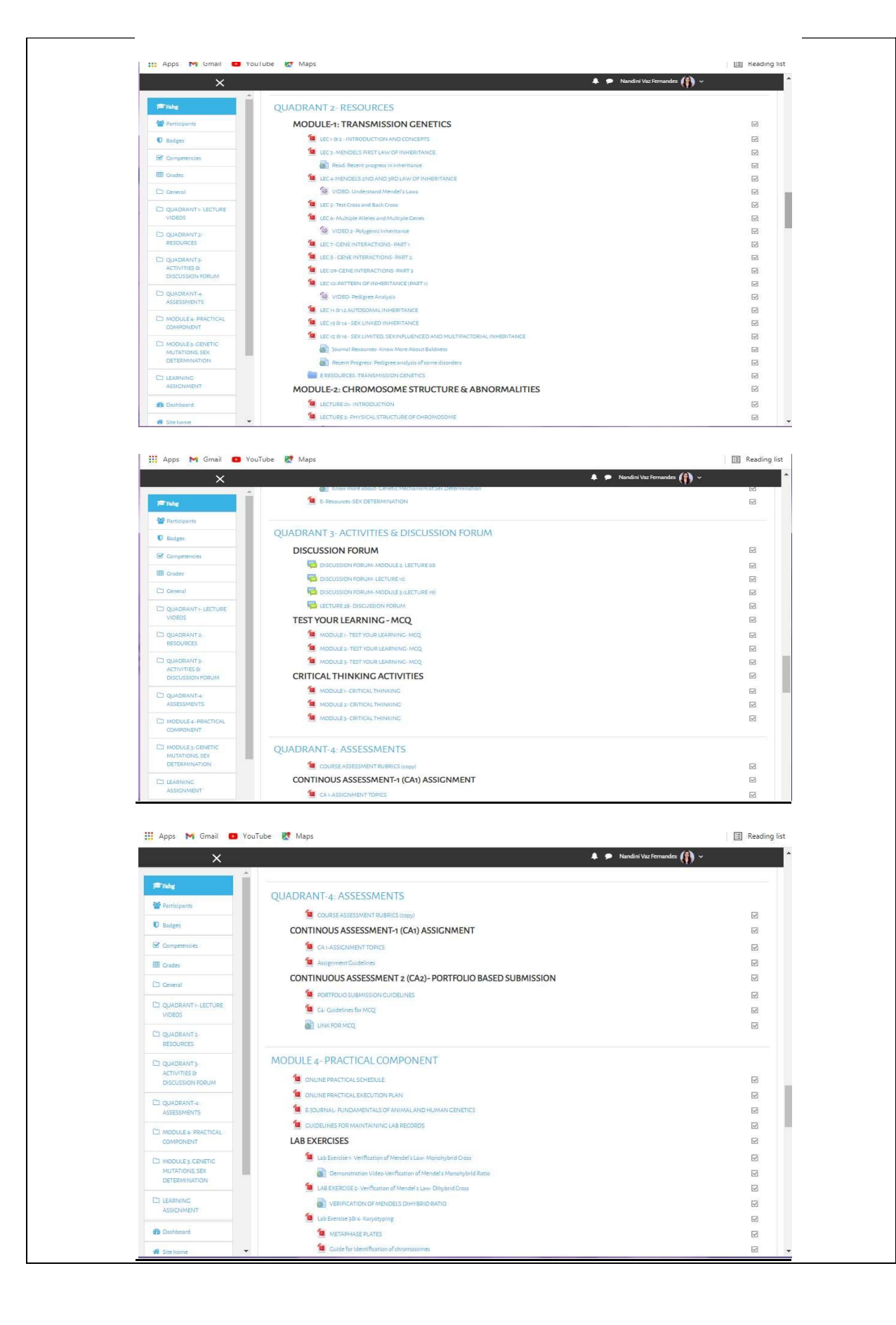

# GUIDANCE FOR GETTING THROUGH NEC ON OUR COLLEGE WEBSITE IN STEPS

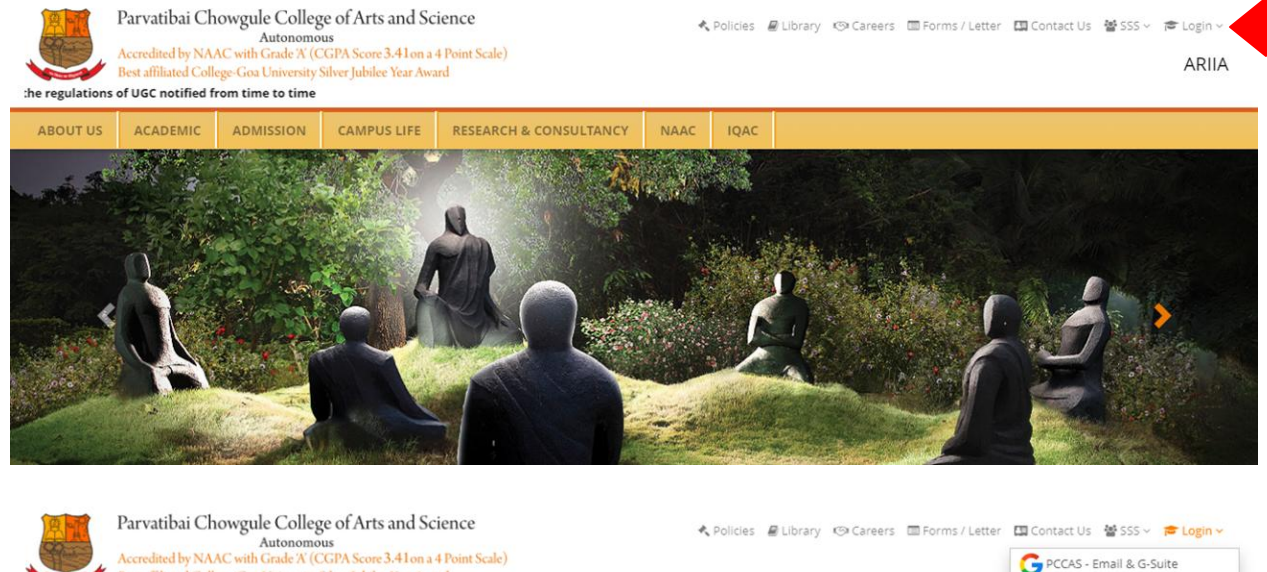

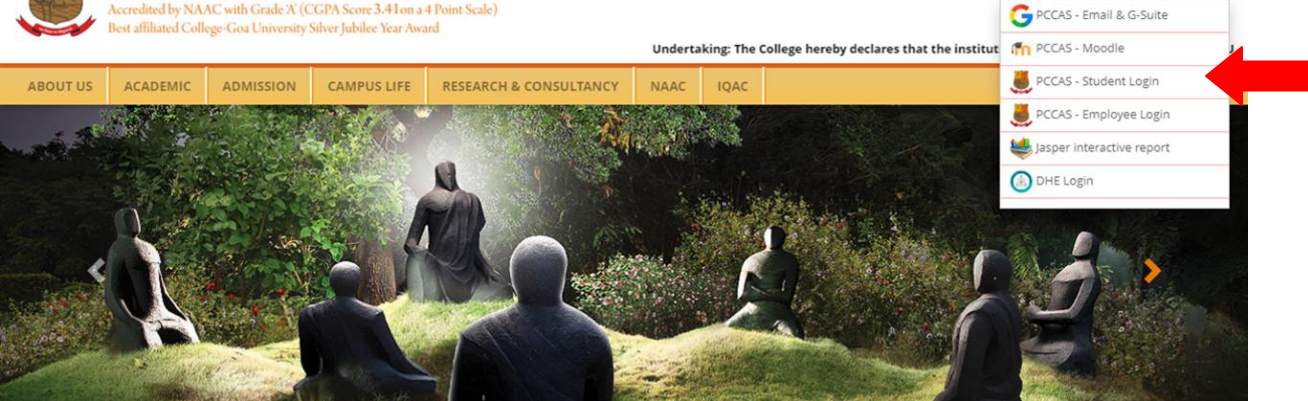

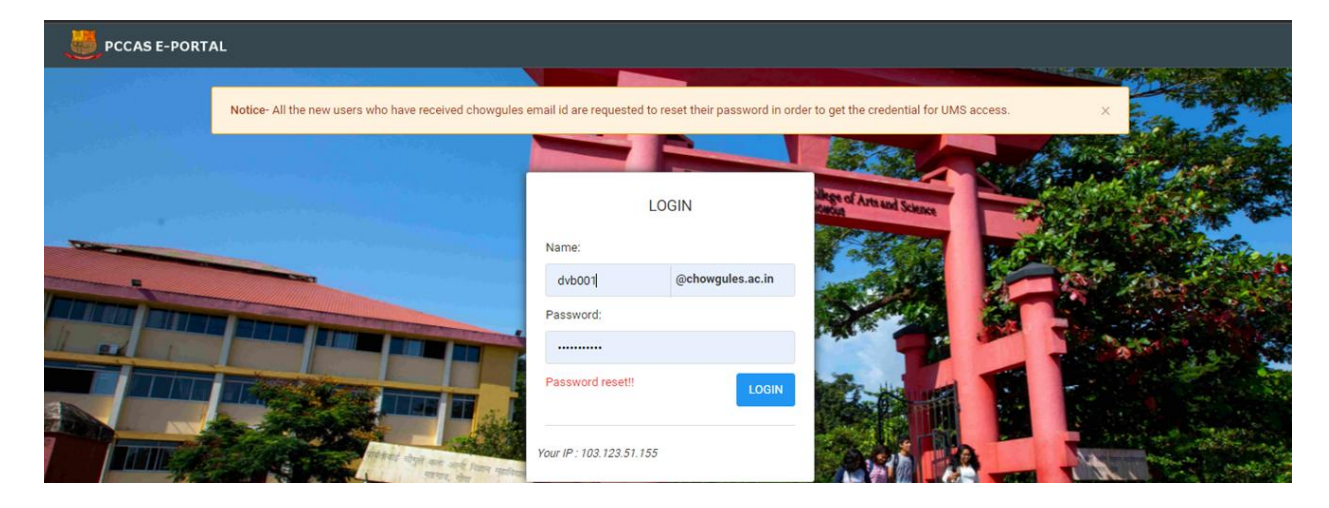

# **On PCCAS e-portal click on Non Evaluative Credits**

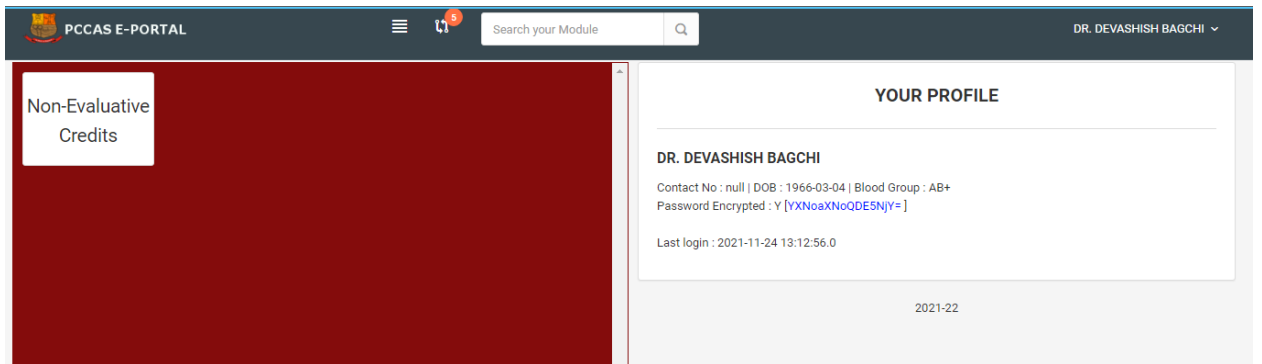

# **Click on Daily Activities**

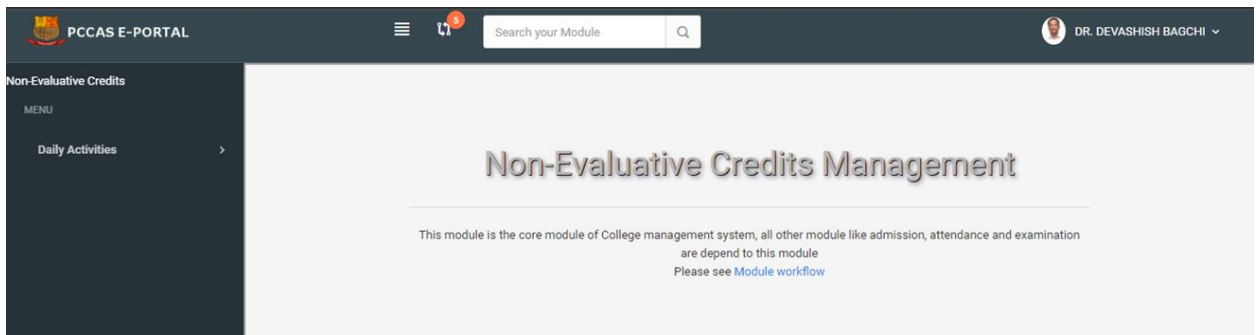

### **Click on Manage Events**

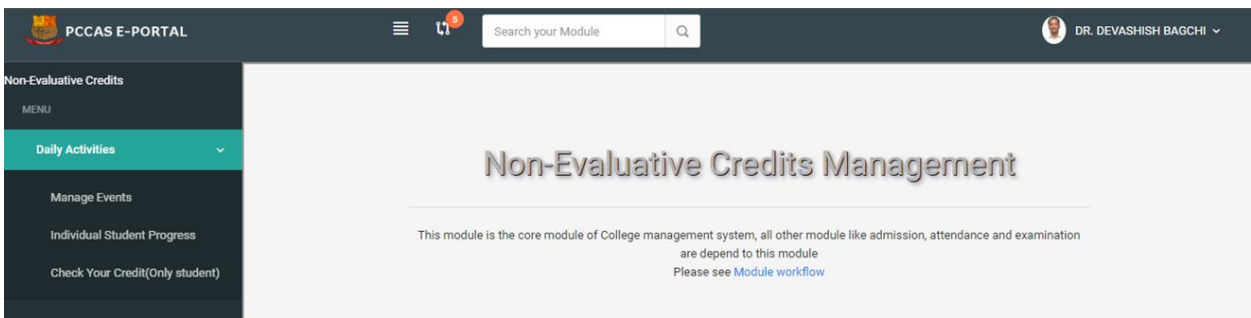

## Explore events and click your scores

| Search your Moo         | dule Q                                                                       | DR. DEVASHIS                                                                                                    |
|-------------------------|------------------------------------------------------------------------------|----------------------------------------------------------------------------------------------------|
|                         |                                                                              |                                                                                                    |
| Non-Evaluative (        | Credits Manageme                                                             | nt                                                                                                    |
| Events                  |                                                                              |                                                                                                    |
|                         | Filter by Name 🖌 Search                                                      | Sort by Name  Ascending                                                                                                    |
|                         |                                                                              |                                                                                                    |
| # Event name            | Date of commencement                                                         | Event ID                                                                                                    |
| 1 NEC UPTO SEMESETER IV | 2021-07-31                                                                   | 39 🗾 🗖                                                                                                    |
|                         | Won-Evaluative       Events       # Event name       1 NEC UPTO SEMESETER IV | Kon-Evaluative Credits Manageme       Events       # Event name     Date of commencement       1     NEC UPTO SEMESETER IV     2021-07-31 |

# Click to add title

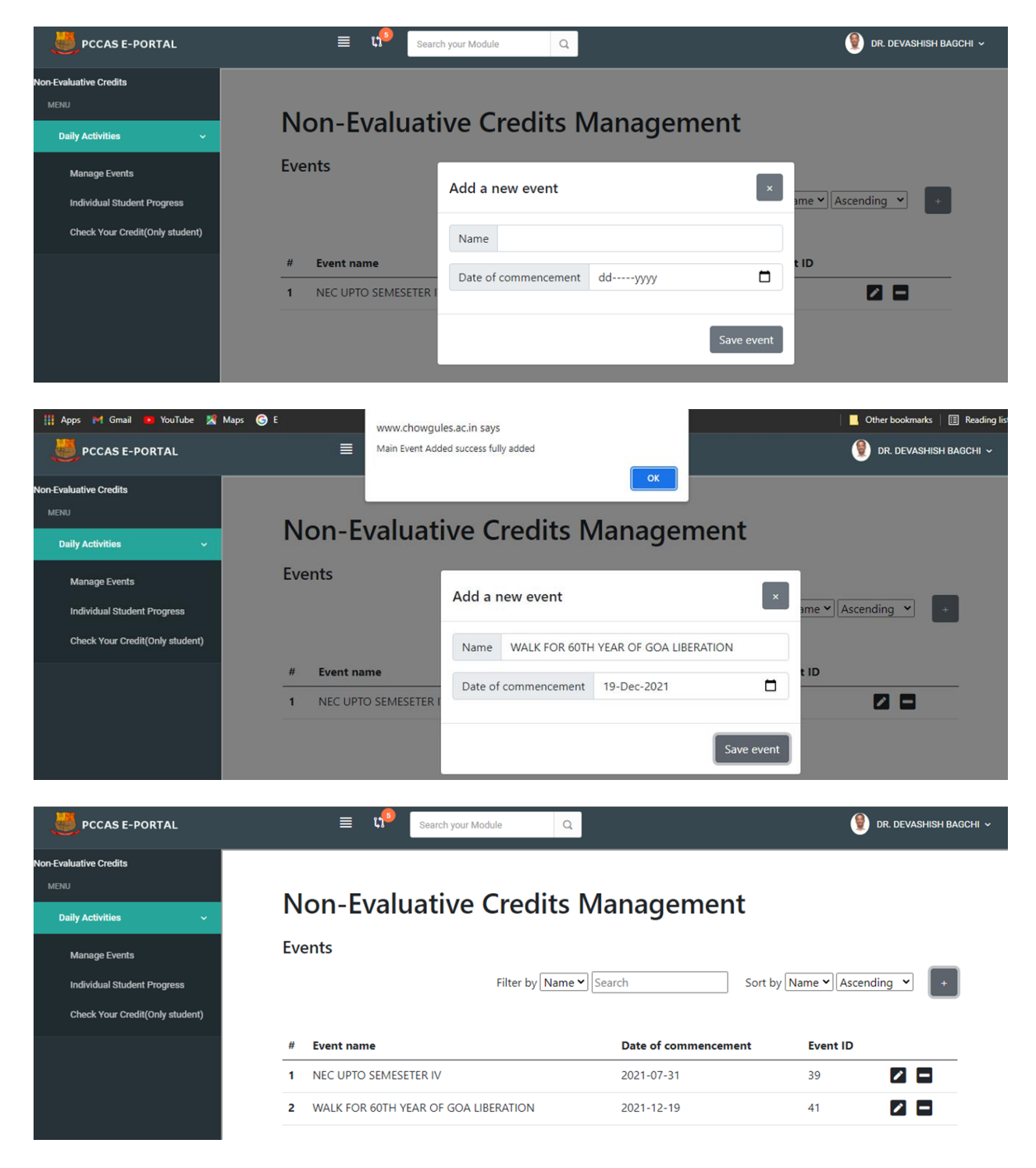

| PCCAS E-PORTAL                                              | ≣ 🕫 Searc                                                  | h your Module Q              |              | 👰 DR. DEVASHISH BAGCHI 🗸   |  |  |  |  |
|-------------------------------------------------------------|------------------------------------------------------------|------------------------------|--------------|----------------------------|--|--|--|--|
| Non-Evaluative Credits MENU Daily Activities Monoro Evente  | Non-Evaluati                                               | ive Credits Ma               | inagement    |                            |  |  |  |  |
| Manage Events Individual Student Progress                   | WALK FOR 60TH YE                                           | Add a new sub-event          |              |                            |  |  |  |  |
| Check Your Credit(Only student)                             |                                                            | Sub-event name ORGANISE      | ER           | ame V Ascending V +        |  |  |  |  |
|                                                             | # Sub-event name                                           |                              | Save sub-    | event                      |  |  |  |  |
| DCCAS E-PORTAL                                              | ≣ u <sup>9</sup> sea                                       | arch your Module Q           |              | 👰 dr. devashish bagchi 🗸   |  |  |  |  |
| Non-Evaluative Credits                                      | Non-Evaluat                                                | ive Credits Ma               | anagement    | :                          |  |  |  |  |
| Daily Activities ~                                          | All Events / WALK FOR 60TH Y                               | 'EAR OF GOA LIBERATION       | -            |                            |  |  |  |  |
| Manage Events                                               | WALK FOR 60TH YEAR OF GOA LIBERATION                       |                              |              |                            |  |  |  |  |
| Individual Student Progress                                 | Filter by Name      Search     Sort by Name      Ascending |                              |              |                            |  |  |  |  |
| Check Your Credit(Only student)                             |                                                            |                              |              |                            |  |  |  |  |
|                                                             | # Sub-event name                                           | Hours                        | Sub-event ID |                            |  |  |  |  |
|                                                             | 2 INVITEE                                                  | 2                            | 58           |                            |  |  |  |  |
|                                                             | 3 ORGANISER                                                | 10                           | 53           |                            |  |  |  |  |
|                                                             | 4 PARTICIPANT                                              | 10                           | 55           |                            |  |  |  |  |
|                                                             | 5 VOLUNTEER                                                | 5                            | 54           |                            |  |  |  |  |
|                                                             |                                                            |                              |              | 9:09 AM                    |  |  |  |  |
| PCCAS E-PORTAL                                              | ≡ 🕫 Searc                                                  | h your Module Q              |              | 🜒 DR. DEVASHISH BAGCHI 🗸   |  |  |  |  |
| Non-Evaluative Credits                                      |                                                            |                              |              |                            |  |  |  |  |
| MENU                                                        | Non-Evaluati                                               | ive Credits Ma               | nagement     |                            |  |  |  |  |
| Daily Activities ~                                          |                                                            |                              |              |                            |  |  |  |  |
| Manage Events                                               |                                                            | EAR OF GOA LIBERATION / ORGA | INISER       |                            |  |  |  |  |
| Individual Student Progress Check Your Credit(Only student) | OKGAINISEK                                                 | Filter by Name 💙 Searc       | ch So        | rt by Name V Ascending V + |  |  |  |  |
|                                                             | # Participant names                                        |                              | Roll no Y    | ear Class                  |  |  |  |  |
|                                                             |                                                            |                              |              |                            |  |  |  |  |

| DCCAS E-PORTAL                                                                  | 🗮 📢 Search your Module                            | ٩                                        | 🔮 DR. DEVASHISH BAGCHI 🗸     |
|---------------------------------------------------------------------------------|---------------------------------------------------|------------------------------------------|------------------------------|
| Non-Evaluative Credits<br>MENJ<br>Daily Activities ~                            | Non-Evaluative Credit                             | Add participants                         |                              |
| Manage Events<br>Individual Student Progress<br>Check Your Credit(Only student) | All Events / WALK FOR 60TH YEAR OF GOA LIBERATION | Add individually<br>Roll no.             | Sort by Name V Ascending V + |
|                                                                                 | # Participant names                               | Add bulk Paste comma separated Roll nos. | ar Class                     |

| DCCAS E-PORTAL                  |          | 🗐 📢 Search your Module                                        | Q              |                                         | 👰 dr. 1 | DEVASHISH BAGCHI 🗸 |  |  |
|---------------------------------|----------|---------------------------------------------------------------|----------------|-----------------------------------------|---------|--------------------|--|--|
| Ion-Evaluative Credita          |          |                                                               |                |                                         |         |                    |  |  |
| MENU<br>Daily Activities 🗸 🗸    | No       | Non-Evaluative Credits Management                             |                |                                         |         |                    |  |  |
| Manage Events                   | All Even | All Events / WALK FOR 60TH YEAR OF GOA LIBERATION / ORGANISER |                |                                         |         |                    |  |  |
| Individual Student Progress     | ORG      | ORGANISER                                                     |                |                                         |         |                    |  |  |
| Check Your Credit(Only student) |          |                                                               | Filter by Name | Filter by Name  Sort by Name  Kacending |         |                    |  |  |
|                                 | #        | Participant names                                             | Roll no        | Year                                    | Class   |                    |  |  |
|                                 | 1        | VAIBHAV KALAL                                                 | SU190267       | 2019                                    | B.Sc.   |                    |  |  |
|                                 |          |                                                               |                |                                         |         |                    |  |  |